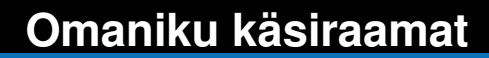

# nüvi<sup>®</sup> 700 Series Sinu isiklik reisisaatja

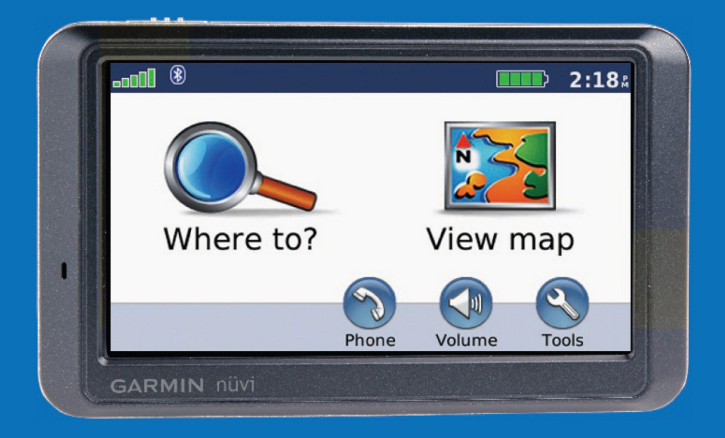

#### © 2007 Garmin Ltd. või selle esindused

| Garmin International, Inc. | Garmin (Europe) Ltd.                      | Carmin Corporation           |
|----------------------------|-------------------------------------------|------------------------------|
| 1200 East 151st Street     | Liberty House, Hounsdown Business Park,   | No. 68, Jangshu 2nd Road     |
| Olathe, Kansas 66062, USA  | Southampton, Hapshire, SO40 9RB, UK       | Shijr, Taipei County, Taiwan |
| Tel. (913) 397 8200 või    | Tel. +44(0) 870 850 1241 (väljaspoolt UK) | Tel. 886 2 2642 9199         |
| (800) 800 1020             | 0808 2380000 (UK-st helistades)           | Faks 886 2 2642 9099         |
| Faks (913) 397 8282        | Faks +44 (0) 870 8501251                  |                              |

Kõik õigused reserveeritud. Käsiraamatut ei ole lubatud ilma firma Garmin kirjaliku loata reprodutseerida, kopeerida, levitada, alla laadida või erinevatele andmekandjatele salvestada. Käesolevaga annab Garmin loa käesoleva käsiraamatu või selle muudatuste ühe koopia laadimiseks kõvakettale või mõnele muule elektroonilisele andmekandjale vaatamise ja väljatrükkimise eesmärgil eeldusel, et nimetatud elektrooniline või välja trükitud koopia sisaldab ka käesolevat autoriõigusele viitavat märget ning järgitakse käsiraamatu või selle lisade/muudatuste loata äriotstarbelise levitamise keeldu.

Antud dokumendis sisalduv teave võib ilma ette teatamata muutuda. Garmin jätab endale õiguse oma toodete konstruktsiooni muutmiseks või täiendamiseks ning käsiraamatu sisu muutmiseks, võtmata endale kohustust navi-seadme muretsenud isikute või organisatsioonide teavitamiseks. Käsiraamatu värskeima versiooni ning selle ja teiste firma Garmin poolt toodetud seamete kasutamist puudutava teabe leidmiseks külastage firma kodulehekülge aadressil (www.garmin.com).

Garmin<sup>®</sup>, nüvi<sup>®</sup>, MapSource<sup>®</sup> ja TourGuide<sup>®</sup> on firmale Garmin Ltd. või selle tütarfirmadele kuuluvad kaubamärgid, mis on registreeritud USA-s ja teistes riikides. Garmin Lock™ ja myGarmin<sup>™</sup> on samuti firmale Garmin Ltd. või selle tütarfirmale kuuluvad registreeritud kaubamärgid. Kaubamärke ei ole lubatud kasutada ilma firma Garmin loata.

Bluetooth® on firmale Bluetooth SIG, Inc. kuuluv sõnaline märk ja logo; Garmin kasutab neid litsentsi alusel. Windows® on Ameerika Ühendriikides ja/või teistes riikides firmale Microsoft Corporation kuuluv registreeritud kaubamärk. Mac® ja iTUnes® on firmale Apple COmputer, Inc. kuuluvad kaubamärgid. Audible.com®, AudibleManager® ja AudibleReady® on firmale Audible, Inc. kuuluvad kaubamärgid.

 $(\in \mathbb{O})$ 

 ${\mathbb C}$  Audible Inc. 1997-2005. Savers Guide® on firmale Entertainment Publications, Inc. RDS-TMC Traffic Information Services France  ${\mathbb C}$  Via Michelin 2006.

Muud kaubamärgid ja tootenimed on asjaomaste omanikfirmade omandus.

## SISSEJUHATUS

Suur tänu Sulle Garmin<sup>®</sup> nüvi<sup>®</sup> 700 Series navigatsiooniseadme ostmise eest.

#### Üldjuhised käsiraamatu kasutamiseks

Juhul, kui Sul soovitatakse midagi, ,puudutada', kasutage ekraanile ilmuvate sümbolite puudutamiseks sõrme.

Tekstis kasutatud noolekesed (>) näitavad, et Sul tuleb puudutada mitut objekti järjest. Näiteks siis, kui kuvatakse korraldus "puuduta **Where To** (Kuhu kulgeda?) > **Favourites** (lemmikud)", tuleb kõigepealt puudutada käsklust '**Where to**' ning seejärel '**Favourites**'.

#### Nippe ja näpunäiteid nüvi kasutamiseks

- Kiireks naasmiseks menüülehele puuduta käsklust Back ja hoia vastavat nupu all.
- Täiendavate valikute vaatamiseks vajuta nuppe ja . Kiiremaks kerimiseks puuduta ikooni ja hoia seda all.

## myGarmin™

Uusimate Garmin toodetega sobivate teenuste kasutamiseks mine lehele http://my.garmin.com.

- Registreeri oma Garmin toode.
- Registreeru turvakaamerat puudutava teabe saamiseks online-teenuste kasutajaks (vt. lk. 46).
- Vabasta täiendavate kaartide valik.

#### Firmaga Garmin ühendust võtmiseks

Juhul, kui Sul tekib nüvi kasutamisega seotud küsimusi, võta firmaga Garmin ühendust. USA-s on kontaktisikuks Garmini tootetugi, millega saad ühendust telefonidel (913) 397-8200 või (800) 800-1020 helistades (E-R. 8.00 kuni 17.00 keskvööndi aja järgi; teise võimalusena külasta kodulehekülge aadressil www.garmin.com/support. Euroopas on meie esindajaks Garmin (Europe) Ltd. telefonil +44 (0) 870 8501241 (väljastpoolt Ühendkuningriike helistades) või 0808 2380 000 (Ühendkuningriikidest helistades).

## SISUKORD

## Sissejuhatus.....i

Üldjuhised käsiraamatu kasutamiseks..i Nippe ja näpunäiteid nüvi

| kasutamiseks                      | į |
|-----------------------------------|---|
| myGarmin™                         | i |
| Firmaga Garmin ühendust võtmiseks | i |

#### Alustamine.....

| Mis on karbis?                     | .1 |
|------------------------------------|----|
| Nüvi 700 Seeria funktsioonid       | 1  |
| Sinu nüvi seade                    | 2  |
| 1.samm: Nüvi paigaldamine          | .3 |
| 2.samm: Nüvi konfigureerimine      | .4 |
| 3. samm: Satelliitühenduse loomine | .4 |
| 4.samm: Nüvi kasutamine            | .4 |
| Sihtkoha leidmine                  | .5 |
| Valitud teekonna järgimine         | .6 |
| Läbitava punkti lisamine           | .6 |
| Ümbersõit                          | .7 |
| Teekonna peatamine                 | 7  |
| Helitugevuse reguleerimine         | .7 |
| Ekraani lukustamine                | .7 |

#### Where to (Kuhu)......8 Go (mine) lehekülje poolt pakutavad võimalused......8 Aadressi leidmine 8 Koha leidmine nime järgi.....9 Kodukoha valik......9 Hiljuti leitud kohtade otsing......10 Teekondade loomine ja kasutamine.. 12 Koha leidmine kaarti kasutades 13 Koordinaatide sisestamine 13 Läheduses asuva asukoha otsing.....14 Maastikul navigeerimine.....14 Sihtkohta kõndimine.....14 Põhilehekülgede kasutamine...... 15 Kaardirakenduse leheküla......15 Reisiinfo leheküla..... 16 Järgmise ristmiku leht......16 Käed-vabad helistamisfunktsiooni kasutamine......17 Telefoni konfigureerimine...... 17

| Sissetulevale kõnele vastamine<br>Helistamine<br>Telefonimenüü<br>SMS/Tekstisõnumite saatmine                                                                                                   | 18<br>18<br>19<br>21                                                                         |
|----------------------------------------------------------------------------------------------------|----------------------------------------------------------------------------------------------|
| Meediamängiia kasutamine                                                                                                    | 22                                                                                           |
| Muusika esitamine                                                                                                    | 22                                                                                           |
| Heliraamatute kuulamine                                                                                                    | 24                                                                                           |
|                                                                                                    | 05                                                                                           |
| Failinaidus                                                                                                    | 25                                                                                           |
| Toetatavad failitüübid                                                                                                    | 25                                                                                           |
| Failide laadimine                                                                                                    | 25                                                                                           |
| Failide kustutamine                                                                                                    | 26                                                                                           |
|                                                                                                    |                                                                                              |
| Tööriistade kasutamine                                                                                                    | 27                                                                                           |
| Tööriistade kasutamine<br>Määrangud                                                                                                    | <b>27</b><br>27                                                                              |
| Tööriistade kasutamine<br>Määrangud<br>Where Am I (Kus ma olen)                                                                                                    | <b>27</b><br>27<br>27                                                                        |
| Tööriistade kasutamine<br>Määrangud<br>Where Am I (Kus ma olen)<br>Help (abi)                                                                                                    | 27<br>27<br>27<br>27                                                                         |
| Tööriistade kasutamine<br>Määrangud<br>Where Am I (Kus ma olen)<br>Help (abi)<br>Meediamängija                                                                                                  | <b>27</b><br>27<br>27<br>27<br>27                                                            |
| Tööriistade kasutamine<br>Määrangud<br>Where Am I (Kus ma olen)<br>Help (abi)<br>Meediamängija<br>Piltide vaatamine                                                                             | <b>27</b><br>27<br>27<br>27<br>27<br>27<br>27                                                |
| Tööriistade kasutamine<br>Määrangud<br>Where Am I (Kus ma olen)<br>Help (abi)<br>Meediamängija<br>Piltide vaatamine<br>Liiklus                                                                  | <b>27</b><br>27<br>27<br>27<br>27<br>27<br>28                                                |
| Tööriistade kasutamine<br>Määrangud<br>Where Am I (Kus ma olen)<br>Help (abi)<br>Meediamängija<br>Piltide vaatamine<br>Liiklus<br>MSN <sup>®</sup> Direct.                                      | 27<br>27<br>27<br>27<br>27<br>27<br>28<br>28<br>28                                           |
| Tööriistade kasutamine<br>Määrangud<br>Where Am I (Kus ma olen)<br>Help (abi)<br>Meediamängija<br>Piltide vaatamine<br>Liiklus<br>MSN <sup>®</sup> Direct<br>Teekonnad.                         | <b>27</b><br>27<br>27<br>27<br>27<br>27<br>28<br>28<br>28<br>28<br>28                        |
| Tööriistade kasutamine<br>Määrangud<br>Where Am I (Kus ma olen)<br>Help (abi)<br>Meediamängija<br>Piltide vaatamine<br>Liiklus<br>MSN <sup>®</sup> Direct<br>Teekonnad<br>My Data (minu andmed) | 27<br>27<br>27<br>27<br>27<br>27<br>27<br>27<br>28<br>28<br>28<br>28<br>28<br>28<br>28<br>28 |

| World Clock (kellaaeg)<br>Keeled<br>Kalkulaator<br>Valuutakursside arvutamine<br>Ühikute teisendaja | .28<br>.29<br>.30<br>.31<br>.31 |
|----------------------------------------------------------------------------------------------------|---------------------------------|
| FM liiklusinfo kasutamine                                                                           | .32                             |
| LED indikaatorid                                                                                    | 32                              |
| Liiklus Sinu piirkonnas                                                                             | . 33                            |
| Liiklus Sinu valitud teel                                                                           | 33                              |
| Liiklus Sinu poolt valitud teekonnal                                                                | 33                              |
| Liiklusikoonid                                                                                      | 34                              |
| Liiklusintensiivsuse värvuskoodid                                                                   | . 34                            |
| Liiklusinfo tellimine                                                                               | . 34                            |
| Heli esitamine sõiduki kõlarite                                                                     |                                 |
| vahendusel                                                                                          | .35                             |

| FM saatja käsitsi häälestamine    | 35 |
|-----------------------------------|----|
| FM saatja automaatne häälestamine | 35 |
| Soovitusi sageduse valikuks       | 36 |
| FM vastuvõtjat puudutav info      | 36 |

# Nüvi seadistamine vastavalt kasutaja vajadustele......37

| Süsteemi määrangute muutmine      | . 37 |
|-----------------------------------|------|
| Navigatsiooniseadistuste muutmine | 37   |
| Keelte valik                      | 39   |
| Kaardimäärangute muutmine         | . 39 |
| Turvaseadistuste lisamine         | 40   |
| Liiklusinfo tellimisandmete       |      |
| vaatamine                         | 40   |
| Bluetooth tehnoloogia määrangud   | 42   |
| Lähenevate punktide määrangute    |      |
| muutmine                          | 42   |
| Helitugevuse reguleerimine        | 43   |
| Kõigi määrangute taastamine       | 43   |
| Kasutaja andmete kustutamine      | . 43 |
| Lisa                              | 44   |
| Nüvi laadimise variandid          | .44  |
| Ekraani kalibreerimine            | 44   |
| Nüvi lähtestamine                 | 44   |
| Nüvi lukustamine                  |      |
| Lieckeerdid                       |      |
|                                   | 45   |
| l arkvarauuendused                | 45   |
| Lisaseadmed ja tarvikud           | 45   |

| Garmin reisijuht                    | 48   |
|-------------------------------------|------|
| Kaitsme vahetamine                  | .48  |
| Nüvi ja kinnitusaluse eemaldamine   | 49   |
| Nüvi paigaldamine armatuurlauale    | .49  |
| GPS satelliitsignaali kohta         | 50   |
| Nüvi hooldamine                     | . 50 |
| Vastavusdeklaratsioon               | .51  |
| Oluline õigusalane teatis FM saatja |      |
| kohta                               | . 52 |
| Tarkvaralitsentsileping             | . 53 |
| Tehnilised andmed                   | 54   |
| Rikkeotsing                         | 55   |
| Indeks                              | .57  |

## ALUSTAMINE

#### Mis on karbis?

Nüvi GPS ja iminappkinnitus nüvi paigaldamiseks sõiduki tuuleklaasile.

Sõidukis kasutatav toitekaabel, mille kaudu seade saab väljastpoolt voolu või FM TMC vastuvõtja, mille kaudu edastatakse toidet ja liiklusinfot. Vt. alljärgnevat tabelit.

**USB kaabel** nüvi arvutiga ühendamiseks. Nüvi toimib arvuti massmäluseadmena. Vt. lk. 25-26.

Kinnitusketas iminappkinnituse paigaldamiseks sõiduki armatuurlauale. Vt. lk. 49.

### Nüvi 700 Seeria funktsioonid

| Seadmed                              | 710   | 750 | 750T  | 760   | 770 |
|--------------------------------------|-------|-----|-------|-------|-----|
| FM<br>saatja                         | Jah   | Jah | Jah   | Jah   | Jah |
| Tänava-<br>nimede<br>esitamine       | Ei    | Jah | Jah   | Jah   | Jah |
| Käed-vaba<br>helistamis-<br>võimalus | Jah   | Ei  | Ei    | Jah   | Jah |
| Liiklusinfo<br>vastuvõtja            | Jah** | Ei* | Jah** | Jah** | Jah |

- \* Ühildub liiklusinfo vastuvõtjaga.
- \*\* Liiklusinfo vastuvõtja kuulub komplekti üksnes Põhja-Ameerikas ja Euroopas.

**HOIATUS**: Ohutusnõuded ja Tooteinfo alased andmed leiad toote karbilt ja komplektist olevatest dokumentidest ja juhenditest.

## Sinu nüvi seade

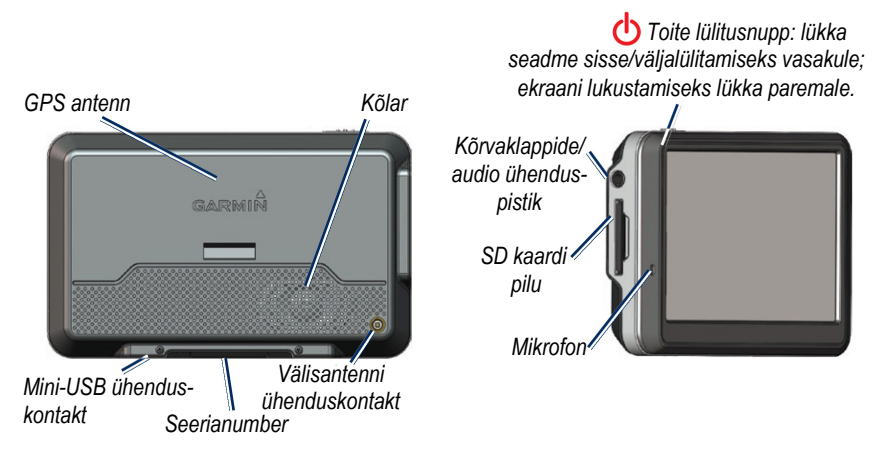

**HOIATUS**: Antud toote osaks on liitium-ioonakud, mida ei ole võimalik asendada. Akudega seonduvad Ohutusnõuded ja Tooteinfo alased andmed leiad toote karbilt ja komplektist olevatest dokumentidest ja juhenditest.

Tutvu enne nüvi paigaldamist kohalike seadustega. California ja Minnesota osariikides USAs on keelatud iminappkinnituste kasutamine tuuleklaasil sõiduki juhtimise ajal. Sellisel juhul tuleks kasutada teisi firma Garmin pakutavaid kinnitusi, näiteks armatuurikinnitust või hõõrdepatja. Lisateavet leiate lk. 49.

Toitekaabel

Kinnitusalus

## 1.samm: Nüvi paigaldamine

- 1. Ühenda sõiduki toitekaabli pistik kinnitusaluse paremal küljel oleva kontaktiga.
- Sobita iminappkinnituse kuuliga ots alusel olevasse pesasse ning vajuta, kuni see klõpsab paigale.
- Puhasta ja kuivata valitud kohta tuuleklaasil ja iminappa kuiva, ebemeid mitteajava lapiga. Eemalda iminapalt plastkate. Aseta iminapp tuuleklaasile.
- 4. Lükka hooba tagasi, tuuleklaasi suunas.
- 5. Aseta nüvi alumine serv kinnitusalusele.
- 6. Suru seadme ülemine serv klõpsatusega paigale.
- Ühenda toitekaabli teine ots sõiduki vooluallika kontaktiga. Seade peaks sisselülitamise järel (eeldusel, et mootor töötab) automaatselt tööle hakkama.
- 8. Juhul, kui kasutad Euroopas liigeldes liik-

Iminappkinnituse alus

-

GARMIN

lusinfo vastuvõtjat, kinnita vastuvõtja antenn iminappkinnitust kasutades tuuleklaasile. (Liiklusinfo vastuvõtja kuulub nüvi 710, 750T, 760 ja 770 komplekti).

## 2.samm: Nüvi konfigureerimine

Nüvi sisselülitamiseks lükka toiteikooni **Dower** vasakule ning järgi ekraanile ilmuvaid instruktsioone.

## 3.samm: Satelliitühenduse loomine

Mine ruumist välja, avarasse kohta, garaažidest ning kõrgetest hoonetest eemale. Peata sõiduk ning lülita nüvi sisse. Satelliitsignaali püüdmine võib pisut aega võtta.

Tulbad ekraanil näitavad GPS satelliitsignaali tugevust. Juhul, kui üks tulpadest on rohelist värvi, on nüvi satelliitsignaali kinni püüdnud. Nüüd on Sul võimalik valida sihtkoht ning asuda selle suunas navigeerima. Täiendavat infot GPS süsteemi kasutamise kohta leiad lk. 50 ja koduleheküljelt www.garmin.com/

## 4.samm: Nüvi kasutamine

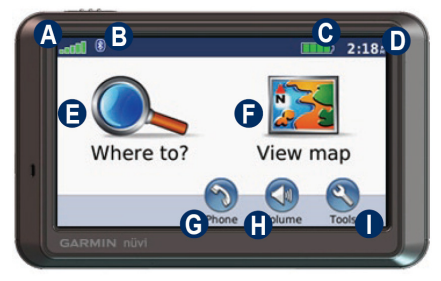

- A GPS satelliitsignaali tugevus.
- Bluetooth<sup>®</sup> tehnoloogia staatus.
- Aku staatus.
- Kellaaeg; puuduta kellaaja seadistuste muutmiseks.
- Puuduta sihtkoha valimiseks.
- Puuduta kaardi vaatamiseks.
- Puuduta helistamiseks juhul, kui nüvi on ühendatud ühilduva mobiiltelefoniga (üksnes nüvi mudelid 710, 760 ja 770).
- Puuduta helitugevuse reguleerimiseks.
- Puuduta tööriistade nt. meediaseadmed, seadistused ja Help-funktsioon – valimiseks.

## Sihtkoha leidmine

Menüü Where to (kuhu) sisaldab mitut erinevat kategooriat, mida kasutada aadresside, linnade ja muude asukohtade otsimiseks. Sinu nüvisse laetud üksikasjalik kaart sisaldab miljoneid huvipakkuvaid objekte, muu hulgas restoranid, hotellid ja autoteenindused.

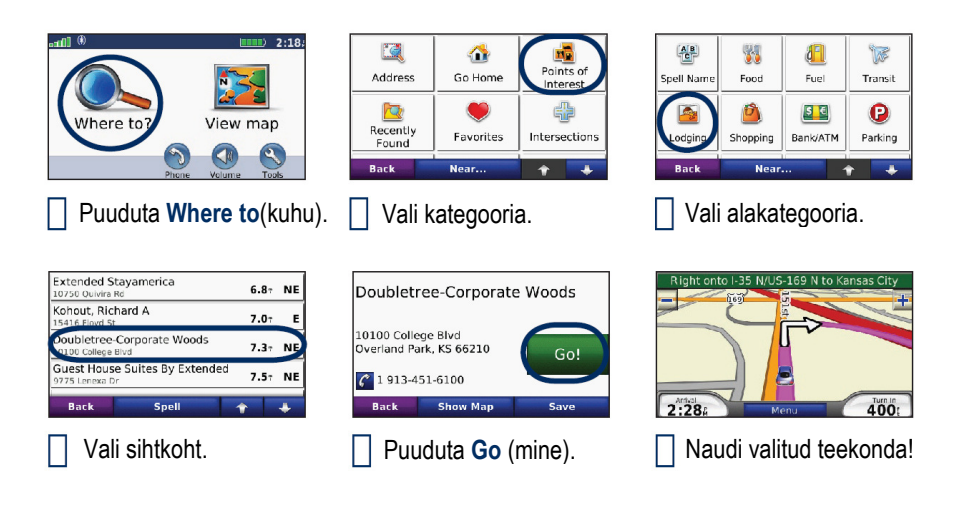

Väike vihje: täiendavate valikute vaatamiseks puuduta nuppe 📷 ja 💽 .

## Valitud teekonna järgimine

Reisides juhib Sinu nüvi Su häälkäsklustega, kaardile kuvatud noolte ning kaardi ülaserva kuvatud juhistega valitud sihtkohta. Juhul, kui Sa valitud teelt hälbid, arvutab nüvi välja uue teekonna ja annab uued suunised.

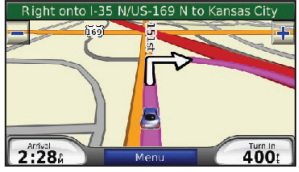

Sinu teekond on kaardile märgitud magentapunase värvitooniga. Järgi pöördeid sooritades nooli.

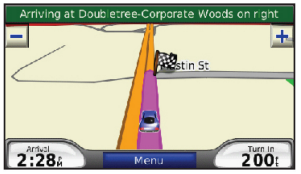

Sinu sihtkohta tähistab ruuduline nupuke.

## Läbitava punkti lisamine

Sul on võimalik oma teekonnale (peatus) punkte lisada. Nüvi juhatab Su valitud (peatus) punkti ning seejärel lõpp-punkti.

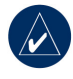

Väike vihje: Juhul, kui soovid teekonnale enam kui ühe (peatus) punkti lisada, redigeeri valitud teekonda.Vt. lk. 12.

- Puuduta aktiivse teekonna tingimustes ikooni Menu (Menüü) > Where to (Kuhu).
- 2. Otsi soovitud täiendav (peatus) punkt.
- 3. Puuduta Go (mine).
- Puuduta Add as Via Point (Lisa läbitav punkt) kui enne sihtkohta jõudmist läbitav (peatus)punkt. Selle lisamiseks teekonnale puuduta Set as new Destination (määra uueks sihtkohaks).

## Ümbersõit

Juhul, kui Sinu poolt valitud tee on suletud, võid valida ümbersõidu.

- 1. Puuduta aktiivse teekonna tingimustes ikooni Menu (Menüü).
- 2. Vajuta ikooni Detour (ümbersõit).

Nüvi püüab sind võimalikult kiiresti esialgu valitud teele tagasi suunata. Juhul, kui Sinu poolt hetkel valitud teekond esindab ainsat praktilist varianti, ei pruugi nüvi ümbersõidumarsruuti valida.

## Teekonna peatamine

- Puuduta aktiivse teekonna tingimustes ikooni Menu (menüü).
- 2. Puuduta ikooni Stop (peata).

# Helitugevuse reguleerimine

Puuduta Menu (menüü) leheküljel ikooni Volume (helitugevus). Puuduta helitugevuse reguleerimiseks nuppe 1 ja 1. Heli väljalülitamiseks puuduta ikooni Mute (heli väljas). FM saatja seadistamiseks vt. lk. 35-36.

## Ekraani lukustamine

Ekraani juhusliku vahetumise välistamiseks libista **Power** klahvi paremale, asendisse 🗗. Ekraaniluku avamiseks vii nupp **Power** uuesti tagasi keskmisele positsioonile.

# Кини

Menüü Where to (Kuhu) pakub erinevaid variante asukohtade otsimiseks. Lihtotsingu rakendamiseks vt. lk. 5.

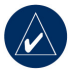

Väike vihje: Otsingutsooni muutmiseks puuduta ikooni Near (lähikond). Vt. lk. 13.

## Go (mine) lk poolt pakutavad võimalused

Puuduta Go (mine) leheküljele liikumiseks otsingutulemuste nimekirja soovitud punkti.

| Doubletree-Corporate Woods                    |          |      |
|-----------------------------------------------|----------|------|
| 10100 College Blvd<br>Overland Park, KS 66210 |          | Go!  |
| 1 913-451-6100                                |          |      |
| Back                                          | Show Map | Save |

Puuduta antud asukohta viiva, ristmikke sisaldava teekonna loomiseks ikooni Go (mine).

Puuduta antud asukoha vaatamiseks kaardil ikooni **Show Map** (näita kaarti). Juhul, kui GPS režiim on välja lülitatud, puuduta oma hetke asukoha sisestamiseks ikooni **Set Location** (määra asukoht). Puuduta antud asukoha salvestamiseks ikooni **Save** (salvesta). Vt. lk. 10.

Juhul, kui seadmega on ühendatud Bluetooth-funktsiooniga mobiiltelefon, puuduta antud asukohta helistamiseks ikooni 🚰 üksnes nüvi 710, 760 ja 770 mudelitel).

## Aadressi leidmine

- 1. Puuduta Where to (kuhu) > Address (aadress).
- 2. Puuduta Change Status/Province (muuda riiki/maakonda).
- Puuduta Search All (otsi kõiki) VÕI

Puuduta **Spell City** (Nimeta linn), sisesta linna postiindeks ja puuduta seejärel **Done** (valmis). Vali nimekirjast linna postiindeks (kõik kaardid ei sisalda postiindeksi kasutamise võimalust).

- 4. Sisesta aadressiga seotud number ja puuduta seejärel **Done** (valmis).
- Sisesta tänavanimi ja puuduta seejärel Done (valmis). Vali vajadusel loetelust sobiv tänavanimi.
- 6. Puuduta vajadusel aadressi.

## Koha leidmine nime järgi

Juhul, kui tead otsitud kohanime, on Sul võimalik see ekraanil oleva klaviatuuri kaudu sisestada. Lisaks on Sul võimalik otsinu kitsendamiseks võimalik sisestada nimes sisalduvaid tähti.

- Puuduta nuppe Where to (kuhu) > Points of Interest (huvipunktid) > Spell Name (kirjuta nimi).
- Kasuta ekraanil olevat klaviatuuri ja sisesta nimes sisalduvad tähed. Puuduta seejärel Done (valmis).

#### Ekraanil oleva klaviatuuri kasutamine

Ekraaniklaviatuuri ilmudes puuduta tähte või numbrit, mida soovid sisestada.

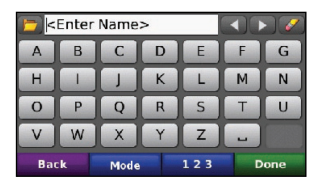

Puuduta tühiku lisamiseks . Puuduta kursori liigutamiseks nuppe i ja . Puuduta tähe kustutamiseks 2. Puuduta viimati sisestatud ja valitud sõnade valimiseks ikooni 2.

Puuduta klaviatuuri keele valimiseks **Mode** (režiim). Puuduta numbrite ja sümbolite sisestamiseks ikooni

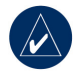

Väike vihje: Sul on võimalik asenda klaviatuuri konfiguratsioon QWERTY variandiga, mis sarnaneb standardse arvuti kuvandiga. Vt. lk. 37.

## Kodukoha valik

Sul on võimalik sisestada koduna koht, kuhu Sa kõige sagedamini tagasi pöördud.

- 1. Puuduta nuppe Where to (kuhu) > Go Home (mine koju).
- 2. Vali sobiv variant.

## Kojuminek

Pärast kodukoha valimist on Sul võimalik seda teekonda igal ajal kasutada, puudutades valikut **Where to** (kuhu) > **Go Home** (mine koju).

## Kodukoha muutmine

Kodukoha muutmiseks tuleb see kõigepealt lemmikvalikute alt (Favorites) kustutada.

- Puuduta Where to (kuhu) > Favorites (lemmikud).
- Puuduta Home (kodu) > Edit (redigeeri) > Delete (kustuta) > Yes (jah).

Pärast seda, kui oled kodukoha kustutanud, lähtestage valik, nagu punktis ,Kodukoha valik' kirjeldatud.

## Hiljuti leitud kohtade otsing

Sinu nüvi salvestab vastavasse nimekirja 50 viimati sisestatud kohta. Kõige sagedamini vaadatud valikud kuvatakse nimekirja algusesse. Puuduta viimati sisestatud variantide vaatamiseks **Where to** (kuhu) > **Recently Found** (viimased valikud).

### Hiljuti leitud kohtade kustutamine

Kõigi hiljuti leitud kohtade kustutamiseks loendist puudutage Clear (kustuta) > Yes (jah).

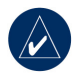

**MÄRKUS**: Kui puudutad ikooni **Clear** (kustuta), eemaldatakse loendist kõik kanded. Samas ei kustutata seadmest kohti.

## Lemmikud

Sul on võimalik soovitud kohti nende leidmise ja vastavate teekondade loomise hõlbustamiseks Lemmikute kategooriasse salvestada. Sinu kodukoht salvestatakse alati Favorites (lemmikud) valikusse.

#### Praeguse asukoha salvestamine

Puuduta kaardi leheküljel ikooni 🔄. Puuduta oma praeguse asukoha salvestamiseks ikooni **Save Location** (salvesta asukoht).

#### Leitud kohtade salvestamine

- Kui oled leidnud koha, mida soovid salvestada, puuduta Save (salvesta).
- Puuduta OK. Vastav koht salvestatakse Favorites (lemmikud) valikusse.

#### Salvestatud kohtade leidmine

- 1. Puuduta Where to (kuhu).
- 2. Puuduta Favorites (lemmikud).

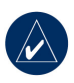

Väike vihje: Sinu Last Position (viimane asukoht) salvestatakse iga kord, kui nüvi aluselt eemaldad, automaatselt. Kasuta seda funktsiooni oma auto leidmiseks parkimisplatsilt.

#### Salvestatud kohtade redigeerimine

- 1. Puuduta Where to (kuhu) > Favorites (lemmikud).
- 2. Puuduta kohta, mida soovid redigeerida.
- 3. Puuduta Edit (redigeeri).

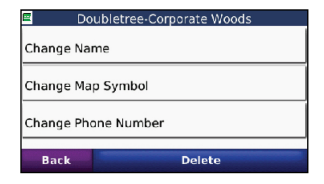

- 4. Puuduta asukoha redigeerimiseks soovitud ikooni:
  - Change Name (muuda nime) sisesta uus nimi ja puuduta Done (valmis).
  - Change Map Symbol (muuda sümbolit kaardil) – puuduta uut sümbolit.
  - Change Telephone Number (muuda telefoninumbrit) – sisesta telefoninumber ja puuduta Done (valmis).
  - Delete (kustuta) eemaldab antud punkti Lemmikute loendist. Puuduta Yes (jah).

## Teekondade loomine ja kasutamine

Puuduta **Where to** (kuhu) > **Routes** (teekonnad). Vali teekond, mida soovid kasutada ja puuduta **Go** (mine).

#### Salvestatud teekonna loomine

Kasuta enne järgmist reisi oma nüvit teekondade loomiseks ja salvestamiseks. Sul on võimalik salvestada kuni 10 teekonda.

- Puuduta Where to (kuhu) (või Tools (tööriistad)) > Routes (teekonnad) > New (uus).
- 5. Puuduta Add New Start Point (lisa uus alguspunkt).
- 6. Leia alguspunktina kasutatav koht ning puuduta **Select** (vali).
- 7. Puuduta Add New End Point (lisa uus lõpp-punkt).
- 8. Leia lõpp-punktina kasutatav koht ning puuduta **Select** (vali).

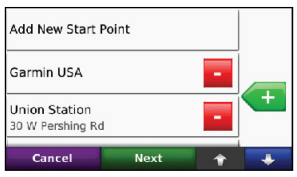

- Puuduta järgmise koha lisa-miseks oma teekonnale ikooni — Puuduta koha eemaldamiseks ikooni — .
- Puuduta teekonna arvutamiseks ja selle vaatamiseks kaardil Next (järgmine).
- Puuduta teekonna salvestamiseks ja funktsioonist väljumiseks Save (salvesta).

### Teekondade redigeerimine

- Puuduta Where to (kuhu) (või Tools (tööriistad)) > Routes (teekonnad).
- 2. Vali teekond, mida soovid redigeerida.
- 3. Puuduta Edit (redigeeri).
- 4. Puuduta teekonna redigeerimiseks soovitud ikooni:
  - Puuduta Change Name (muuda nime) – sisesta uus nimi ja puuduta Done (valmis).
  - Puuduta Add/Remove Points (lisa/eemalda punkte) uue alguspunkti, läbitavate punktide või lõpppunkti sisestamiseks antud marsruudile.
  - Puuduta Manually Reorder Points (punktide käsitsi ümberpaigutamine) teekonnal asuvate punktide muutmiseks.
  - Puuduta Optimally Reorder Points (järjesta punktid optimaalselt ümber) punktide automaatseks ümberpaigutamiseks.
     niivi 700Series omaniku käsiraamat

- Puuduta Recalculate (ümberarvutused) teekonna eelistuste muutmiseks kiirema läbimisaja, lühema marsruudi või maastikuteekonna osas.
- Puuduta **Delete** (kustuta) vastava punkti eemaldamiseks.

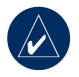

**MÄRKUS**: Muudatused salvestatakse automaatselt, kui redigeeritavalt leheküljelt lahkud.

## Koha leidmine kaarti kasutades

Kasuta kaardi lehitsemise (Browse Map) lehekülge erinevate kaardi osade vaatamiseks. Puuduta **Where to** (kuhu) > **Browse Map** (lehitse kaarti).

#### Näpunäiteid kaardi lehitsemiseks

- Puuduta kaarti ning lohista kursorit kaardi erinevate osade vaatamiseks.
- Puuduta suurendamiseks ja vähendamiseks nuppe + ja -.
- Puuduta kaardil olevat objekti. Ilmub objektile viitav nool.

- Puuduta antud asukoha salvestamiseks **Save** (salvesta).
- Puuduta antud kohta navigeerimiseks Go (mine).
- Juhul, kui GPS režiim on välja lülitatud, vajuta oma asukoha soovitud asukohana määramiseks Set Loc (seadista asukoht). Vt. lk. 37.

## Koordinaatide sisestamine

Juhul, kui tead oma sihtkoha geograafilisi koordinaate, on Sul võimalik nüvit kasutada soovitud kohta navigeerimiseks, kasutades selleks pikkus- ja laiuskraade. See võib eriti kasulikuks osutuda Geocache (otsing) funktsiooni kasutades.

Puuduta Where to (kuhu)> Coordinates (koordinaadid).

Koordinaatide tüübi muutmiseks puuduta Format (formaat). Kuna erinevad kaardid ja graafikud kasutavad erinevaid asukohaformaate, annab nüvi Sulle võimaluse valida kasutatavate kaarditüübile sobivaid koordinaate.

Sisesta koordinaadid ja puuduta siis **Next** (järgmine). Puuduta ristmikega teekonna

loomiseks koordinaatide baasil Go (mine).

# Läheduses asuva asukoha otsing

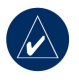

**MÄRKUS**: Nüvi otsib automaatselt Sinu asukoha läheduses paiknevaid kohti.

- 1. Puuduta Where to (kuhu) > Near (lähikond).
- 2. Vali üks järgmistest variantidest:
  - Where I Am Now (kus ma praegu olen) – otsing Sinu praeguse asukoha lähikonnast.
  - A Different City (teine linn) otsing selle linna lähedusest, kuhu sisenesid.
  - My Current Route (minu praegune teekond) – otsing valitud teekonnalt.
  - My Destination (minu sihtkoht)

     otsing Sinu sihtkoha lähedusest.
- 3. Puuduta OK.

## Maastikul navigeerimine

Juhul, kui Sa ei liigu navigeerides teedel, kasuta Off Road (maastikul) režiimi. Puuduta **Tools** (tööriistad) > **Settings** (määrangud) > **Navigation** (navigatsioon) > **Route Preference** (teekonnaeelistus) > **Off Road** (maastik) > **OK**. Vali soovitud sihtkoht ning puuduta maastikul sihtkohta navigeerimiseks ikooni **Go** (mine).

## Sihtkohta kõndimine

Juhul, kui liigud sihtkohta kõndides, kasuta oma teekonna optimeerimiseks Pedestrian (jalakäija) režiimi. Puuduta **Tools** (tööriistad) > **Settings** (määrangud) > **System** (süsteem) > **Usage Mode** (kasutusrežiim) > **Pedestrian** (jalakäija) > **OK**.

## **P**ÕHILEHEKÜLGEDE KASUTAMINE

## Kaardirakenduse lehekülg

Kaardirakenduse lehe avamiseks valige menüülehelt **View Map** (Vaata kaarti). Sõidukiikoon Siitab teie praegust asukohta. Kaardi eri alade vaatamiseks puudutage ja lohistage kaarti sõrmega (vt. lk. 13).

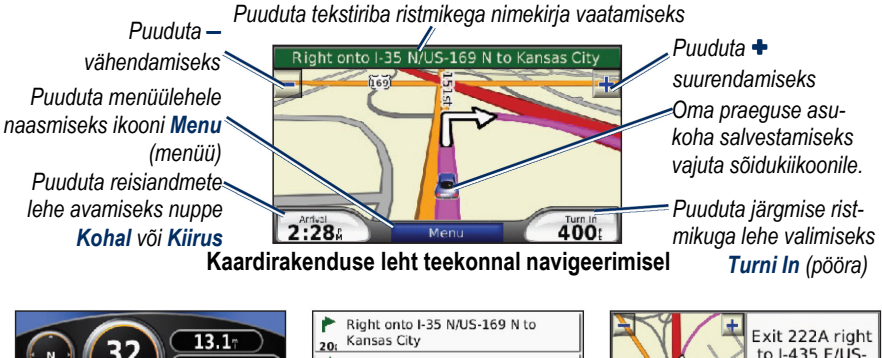

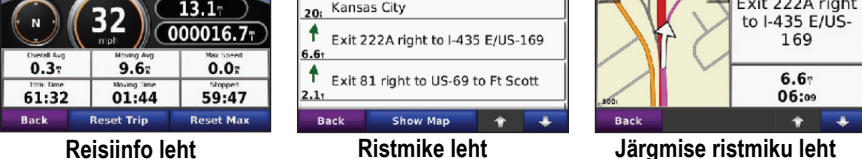

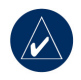

**Väike vihje:** Suurematel maanteedel liigeldes võib ilmuda kiirusepiirangu **55** ikoon. See ikoon annab infot antud maanteelõigul kehtiva kiirusepiirangu kohta.

## Reisiinfo lehekülg

Trip Information (reisiinfo) lehekülg annab infot sõidukiiruse kohta ja sisaldab olulisi statistilisi, teekonnaga seotud andmeid. Puuduta reisiandmete lehe avamiseks nuppe **Arrival** (Kohal) või **Speed** (Kiirus).

Juhul, kui peatud sageli, ära lülita Nüvit välja – nii on Sul võimalik teekonna läbimiseks kulunud aega täpselt salvestada.

### Reisiinfo salvestamine

Juhul, kui soovid täpset infot reisi kohta, lähtesta enne teekonna alustamist reisiinfo andmed. Puuduta selleks reisiinfo lehel ikooni **Reset Trip** (lähtesta reisiinfo). Maksimumkiiruse lähtestamiseks puuduta ikooni **Reset Max** (lähtesta maksimumkiirus).

## **Ristmike leht**

Navigeerimisel kuvab ristmike leht üksikasjalised andmed ristmike kohta kogu marsruudi ulatuses ja ristmike vahelised vahekaugused. Puuduta ristmike lehe avamiseks rohelist tekstiriba kaardirakenduse lehe ülaservas. Puuduta järgmise ristmiku vaatamiseks ristmike loendi vastavat punkti. Puuduta kogu marsruudi vaatamiseks kaardi lehitsemise rakenduses ikooni **Show Map** (näita kaarti).

## Järgmise ristmiku leht

Navigeerimisel kuvab järgmise ristmiku leht pöörde sooritamise kohta kaardil koos kauguse ning selleni jõudmiseks kuluva ajaga. Ristmiku vaatamiseks kaardil puuduta **Turn In** (pööra) ikooni kaardirakenduses või soovitud ristmiku ristmike loendis.

## KÄED-VABAD HELISTAMIS-FUNKTSIOONI KASUTAMINE

Bluetooth funktsiooniga on varustatud üksnes nüvi 710, 760 ja 770 mudelid. Bluetooth juhtmeta tehnoloogia kasutamisel on võimalik nüvi ühendamine Sinu mobiiltelefoniga ning selle käed-vabad seadmeks muutmine. Selleks, et näha, kas Sinu nüvi ühildub Bluetooth-tehnoloogiaga, külasta kodulehte www.garmin.com/bluetooth.

Bluetooth juhtmeta tehnoloogia annab võimaluseks juhtmeta kommunikatsiooni tagamiseks mobiiltelefoni ja nüvi vahel. Esmakordsel kahe seadme kasutamisel tuleb need konfigureerida, kasutades ühenduse loomiseks PIN koodi/parooli. Pärast esmast konfigureerimist loovad nimetatud kaks seadet pärast sisselülitamist automaatselt omavahel ühenduse.

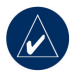

**PANE TÄHELE**: Vajalik võib olla seadme seadistamine nüviga auto-maatse ühenduse loomiseks sisse-lülitamisel.

## Telefoni konfigureerimine

Konfigureerimiseks ja ühenduse loomiseks peavad nüvi ja telefon olema sisse lülitatud ning asetsema üksteisest maksimaalselt 10 m kaugusel.

Alusta konfigureerimist nüvist või telefonist. Võta seejuures aluseks telefoni kasutusjuhend.

# Konfigureerimine telefoni seadistuse baasil:

- Aktiveeri telefoni Bluetooth komponent. Vastava seadistuse võid leida seadistuste, Bluetooth, ühenduste või käed-vabad menüüst.
- 2. Alusta Bluetooth seadmete otsingut.
- 3. Vali seadmete loendist nüvi.
- 4. Sisesta nüvi PIN-kood (1234) telefoni.

# Konfigureerimine nüvi seadistusi kasutades:

- Puudutage menüü leheküljel Tools (tööriistad) > Settings (määrangud) > Bluetooth > Add (lisa).
- Lülitage telefoni Bluetooth komponent sisse ning seadistage Leia mind / Leitav / Nähtav režiim. Vastava seadistuse võid leida seadistuste, Bluetooth, ühenduste või käed-vabad menüüst.
- 3. Puuduta nüvi OK ikooni.
- 4. Vali loetelust telefon ja puuduta OK.
- 5. Sisesta nüvi PIN-kood (1234) telefoni.

Kohe, kui telefon on nüviga ühendatud, on kõik helistamiseks valmis. Puuduta telefonimenüüsse pääsemiseks ikooni **Phone** (telefon).

Nüvi sisselülitamisel püüab see ühendust saada telefoniga, millega viimati ühendatud oli.

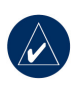

**MÄRKUS**: Kõik telefonid ei toeta kõiki nüvi telefonimenüü pakutud funktsioone.

## Sissetulevale kõnele vastamine

Sissetuleva kõne korral avaneb vastav aken.

Puuduta kõnele vastamiseks **Answer** (vasta) ikooni. Kõne eiramiseks puuduta **Ignore** (eira) ikooni ning telefon lakkab helisemast.

Mikrofon asub nüvi esipaneelil; rääkige normaalse hääletugevusega.

## Helistamine

Helistamisel ilmub **[6]** In Call (kõne) ikoon. Kõne lõpetamiseks puudutage **[6]** End Call (kõne lõpetamine) ikooni. Puuduta järgmiste variantide vahel valimiseks ikooni **[6]** Call Options (kõne valikud):

- Touch Tones (lühivalikuklahvid) kuvatakse klaviatuuri lehekülg; nii on Sul võimalik kasutada automaatsüsteeme, näiteks kõnepost.
- Transfer Audio to Phone (edasta heli telefoni) – antud funktsioon on vajalik siis, kui soovid nüvi välja lülitada, kuid jätkad kõnet või vajad privaatsust. Tagasi pöördumiseks puuduta Transfer Audito To Devices (taasta heli).
- Mute Microphone (mikrofon välja lülitatud).

#### Kõne ootele jätmise funktsiooni kasutamine

Kui Sul on kõne pooleli ja Sulle helistatakse (kõne on ootel), kuvab nüvi teate sissetuleva kõne aknasse. Puuduta kõnele vastamiseks **Answer** (vasta) ikooni. Esimene kõne pannakse ootele.

#### Kõnede vahel valimiseks:

- 1. Puuduta C > Switch To (lülitu kõnele).
- Kõne lõpetamiseks puudutage End Call (kõne lõpetamine) ikooni; ootel olev kõne ei katke.

## Telefonimenüü

Puuduta menüülehel telefonimenüü avamiseks **Phone** (telefon) ikooni. Ühendatud telefoni signaali tugevuse, aku seisundi ja nime vaatamiseks puuduta ikooni **Status** (staatus).

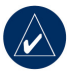

**MÄRKUS**: Kõik telefonid ei toeta kõiki nüvi telefonimenüü pakutud funktsioone.

#### Telefoniraamatu kasutamine

Kui Iga kord, kui telefon nüviga ühendatakse, laetakse telefoniraamat automaatselt nüvisse. Telefoniraamatu kasutuskõlblikuks muutmine võtab aega mõne minuti.

- 1. Puuduta ikoone Phone (telefon) > Phone Book (telefoniraamat).
- 2. Puuduta selle kontakti kannet, kellele soovid helistada.
- Puuduta kontaktisikule helistamiseks ikooni Dial (vali number) või SMS/tekstisõnumi saatmiseks ikooni Compose (koosta sõnum).

### Huvipunkti helistamine

- 1. Puuduta ikoone Phone (telefon) > Points of Interest (huvipunktid).
- 2. Vali huvipunkt, kuhu soovid helistada.
- 3. Puuduta ikooni Dial (vali number) või <u>C</u>.

#### Numbri valimine

- 1. Puuduta ikoone Phone (telefon) > Dial (vali number).
- 2. Sisesta number ja puuduta ikooni **Dial** (vali number).

### Kõnede registri vaatamine

Iga kord, kui telefon nüviga ühendatakse, laetakse kõnede register automaatselt nüvisse. Kõneregistri ülekandmine võtab aega mõne minuti.

- 1. Puuduta ikoone **Phone** (telefon) > **Call History** (kõneregister).
- Puuduta kõnede vaatamiseks soovitud kategooriat. Kõned on esitatud ajalises järjekorras; värskeimad kõned on loendi eesotsas.
- 3. Puuduta soovitud kannet ja seejärel ikooni **Dial** (vali number).

## Koju helistamine

Sisesta oma kodukoha telefoninumber; see annab Sulle võimaluse kiiresti koju helistamiseks.

#### Telefoninumbri sisestamiseks:

- 1. Puuduta ikoone Phone (telefon) > Call Home (kodune number).
- Puuduta klaviatuuri kasutamiseks ikooni Enter Phone Number (sisesta telefoninumber) või Select From Phonebook (vali telefoniraamatust) (toimib üksnes juhul, kui Sinu telefon toetab telefoniraamatu ülekandmise

funktsiooni).

 Puu Puuduta ikoone Done (valmis) > Yes (jah).

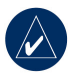

MÄRKUS: Kodukoha või kodusetelefoni redigeerimiseks puudutaikooneWhere to (kuhu) >Favorites (lemmikud) > Home(kodu) > Edit (redigeeri).

#### Koju helistamiseks:

- 1. Puuduta ikoone Phone (telefon) > Call Home (kodune number).
- 2. Nüvi valib Sinu koduse telefoni numbri.

#### Helistamine häälvalimist kasutades

Sul on võimalik helistada kontaktisiku nime öeldes.

- 1. Puuduta ikoone Phone (telefon) > Voice Dial (häälvalimine).
- 2. Öelge soovitud kontaktisiku nimi.

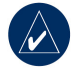

**MÄRKUS**: Võimalik, et pead oma mobiiltelefoni häälkäskluste äratundmiseks ,treenima'. Vt. telefoni kasutusjuhendit.

## SMS/Tekstisõnumite saatmine

Juhul, kui Sinu telefon toetab Bluetooth tehnoloogia kasutamist sõnumite saatmiseks, on Sul võimalik nüvi kaudu tekstisõnumeid saata ja vastu võtta.

### Tekstisõnumi vastuvõtmine

Tekstisõnumi saamisel avaneb vastav aken. Puuduta tekstisõnumi kuulamiseks ikooni Listen (kuula), sissetulevate sõnumite postkasti avamiseks **Review** (vaata) või akna sulgemiseks **Ignore** (eira).

#### Tekstisõnumi saatmine

- 1. Puuduta ikoone Phone (telefon) > Text Message (tekstisõnum) > Compose (koosta).
- 2. Vali tekstisõnumi saaja.
- 3. Sisesta sõnum ja puuduta **Done** (valmis).

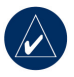

**MÄRKUS**: Nüvi vahendusel saadetud sõnumid ei ilmu telefoni väljasaadetud kirjade veergu.

#### Sõnumite vaatamine

- Puuduta ikoone Phone (telefon) > Text Message (tekstisõnum).
- Puuduta Inbox (sissetulevad), Outbox (väljaminevad) või Drafts (mustandid).
- 3. Puuduta sõnumit.
- 4. Vali sobiv variant.
  - Puuduta sõnumi kuulamiseks ikooni . (Selleks peab olema seadistatud TTS funktsioon tekstisõnumite/SMS-ide kuulamiseks; vt. lk. 39. Mudel 710 seda funktsiooni ei toeta).
  - Puuduta sõnumi edastamiseks teisele adressaadile ikooni Forward (edasta) või saatjale vastamiseks ikooni Reply (vasta).

## Meediamängija kasutamine

## Muusika esitamine

Laadi muusikafailid seadme mälusse või SD kaardile. Vt. lk. 25-26.

- Puuduta ikoone Tools (tööriistad) > Media Player (meediamängija).
- 2. Puuduta muusikariista avamiseks ikooni **Source** (lähtekoht).
- 3. Puuduta ikooni Browse (lehitse).
- 4. Puuduta sobivat kategooriat.
- Kogu kategooria ettemängimiseks, loendi algusest peale, puuduta ikooni Play All (mängi kõiki). Konkreetse loo esitamiseks vajuta selle nimetusel.

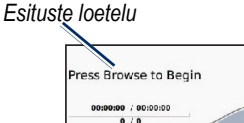

Album/artist

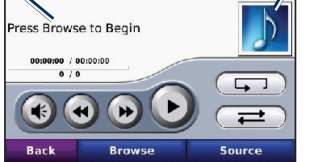

- Puuduta lugude loetelu selle muutmiseks.
- Puuduta helitugevuse reguleerimiseks ikooni 🛞.

- Klõpsa eelmise loo valimiseks loetelust ikoonil (1); esitatava loo uuesti esitamiseks puudutage ikooni ja hoia seda all.
- Järgmise loo vahelejätmiseks klõpsa ikoonil ); esitatava loo vahelejätmiseks puudutage ikooni ja hoia seda all.
- Pausi tegemiseks puuduta ikooni
- Kordamiseks puuduta ikooni 🕤.
- Lugude järjekorra muutmiseks puuduta ikooni (₹).
- Muusikafaili andmete vaatamiseks või loo eemaldamiseks esituste loetelust puuduta albumi /artisti ikooni.

## Toetatavad failitüübid

Nüvi toetab MP3 muusikafaile ja M3U ja M3U8 faile.

#### Lugude järjekorra koostamine ja lugude kuulamine

Nüvi kasutades on võimalik esitada arvutis loodud lugusid. Lisaks on nüvi abil võimalik lugude nimekirja salvestada.

# Lugude nimekirja salvestamiseks:

- Puuduta muusikat kuulates ikoone Browse (lehitse) > Playlist (lugude nimekiri) > Save Current Playlist (salvesta lugude nimekiri).
- 2. Sisesta soovitud nimetus ja puuduta ikooni **Done** (valmis).

#### Uue nimekirja loomiseks:

- Puuduta ikoone Browse (lehitse) > Playlist (lugude nimekiri) > Create New Playlist (loo uus nimekiri).
- 2. Vali soovitud laulud.
- Pärast seda, kui oled lõpetanud lugude lisamise nimekirja, puuduta ikooni Back (tagasi).

# Lugude nimekirja loomiseks arvutist:

 Sul on võimalik arvutit ja vastavat audioprogrammi kasutades muusikafailide loetelu luua. Need salvestatakse M3U või M3U8 failidena.

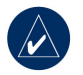

MÄRKUS: Sul võib tekkida vaja-dus M3U failide redigeerimiseks tekstitöötlusprogrammi – näiteks Notepad – abil või muusikafaili lingi eemaldamiseks. M3U fail

nüvi 700Series omaniku käsiraamat

peaks sisaldama üksnes muusikafailide nimesid. Lisainfot leiad audioprogrammi Help (abi) failist.

 Edasta lugude nimekiri ja muusikafailid nüvisse või SD draivile (vt. lk. 25-26). M3U faili asukoht peab ühilduma muusikafaili asukohaga.

#### Lugude nimekirja esitamiseks:

- Puuduta ikoone Browse (lehitse) > Playlist (lugude nimekiri) > Open Saved Playlist (ava salvestatud nimekiri). Ilmuvad kõik olemasolevad nimekirjad.
- 2. Puuduta muusikafailide esitamiseks soovitud nimekirja.

#### Lugude nimekirja redigeerimiseks:

- Puuduta muusikat kuulates ikoone Browse (lehitse) > Playlist (lugude nimekiri) > Edit Current Playlist (redigeeri valitud nimekirja).
- 2. Sisesta nimekiri:
  - Puuduta loo lisamiseks loetelu lõppu ikooni Add (lisa).
  - Puuduta loo eemaldamiseks nimekirjast lugu ja seejärel ikooni Remove (eemalda).

## Heliraamatute kuulamine

Raamatute ostmiseks koduleheküljelt Audible.com minge koduleheküljele http://garmin.audible.com.

### Raamatu kuulamine

- 1. Puuduta ikoone **Tools** (tööriistad) > **Media Player** (meediamängija).
- Puuduta heliraamatu ettemängija avamiseks ikooni Source (lähtekoht).
- 3. Puuduta ikooni Browse (lehitse).
- 4. Puuduta sobivat kategooriat ja vali seejärel raamatu pealkiri.

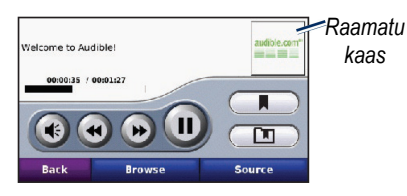

- Puuduta helitugevuse reguleerimiseks ikooni 🕢 .
- Puuduta lõigu vahelejätmiseks ikooni ja tagasi liikumiseks ikooni või tagasi liikumuseks puuduta ikooni ja hoia seda all.
- Pausi tegemiseks puuduta ikooni (1).

• Üksikasjaliku info saamiseks puuduta raamatu kaant.

## Järjehoidjate kasutamine

Järjehoidja loomiseks puuduta ikooni ja **Bookmark** (järjehoidja). Järjehoidjate vaatamiseks puuduta ikooni järel soovitud järjehoidjat. Järjehoidja alla salvestatud raamatu kuulamiseks puuduta ikooni **Play** (esita).

### Heliraamatute laadimine

- Loo endale koduleheküljel http://garmin.audible.com konto.
- 2. Laadi alla Audible Manager®.
- Ava Audible Manager. Järgi ekraanile ilmuvaid juhiseid nüvi aktiveerimiseks (ühekordne protsess).
- Osta aadressilt http://garmin .audible.com raamat ja laadi oma arvutisse.
- Kasuta Audible Manager tarkvara raamatu edastamiseks nüvisse või SD kaardile.

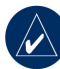

**Väike vihje**: Juhised leiad programmi Audible Manager Help (abi) failist. Vali **Help** (abi) > **Help** (abi).

## FAILIHALDUS

Sul on võimalik faile – näiteks MP3 ja JPEG formaadis – nüvi mällu või täiendavale SD kaardile salvestada.

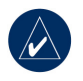

MÄRKUS: Nüvi ei ühildu Windows<sup>®</sup> 95, 98, Me või NT operatsioonisüsteemidega. Lisaks ei ühildu see Mac <sup>®</sup> OS 10.3 ja varasemate operatsioonisüsteemidega. Tegemist on enamikele USB massmäluseadmetele iseloomuliku probleemiga.

## Toetatavad failitüübid

- MP3 muusikafailid: vt. lk. 22-23.
- M3U ja M3U8 muusikaloetelufailid: vt. lk. 22.
- AA heliraamatufailid: vt. lk. 24.
- JPEG ja JPG failid: vt. lk. 27.
- GPI ja POI erifailid Garmin POI laadijast: vt. lk. 47.
- Kaardid, teekonnad ja punktid Map-Source<sup>®</sup> rakendusest: vt. lk. 45.

## Failide laadimine

#### 1.samm: Sisesta SD kaart (lisaseade)

Kaardi sisestamiseks või eemaldamiseks vajuta sellele, kuni kostab klõpsatus.

### 2.samm: Ühenda USB kaabel

Ühenda mini-USB pistik nüviga. Ühenda juhtme jämedam otsik arvuti vaba USB pordiga.

Nüvi ja SD kaart ilmuvad My Computer funktsiooni teisaldatavate kettaseadmetena /riistvarana Windows operatsioonisüsteemiga arvutite korral ja lisaseadmetena Mac arvutite korral.

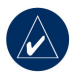

**MÄRKUS**: Mõned operatsioonisüsteemid või arvutid, millel on mitu võrgudraivi, ei pruugi nüvit näidata. Lisainfo saamiseks kasuta oma operatsioonisüsteemi Help (abi) faile.

### 3.samm: Kanna failid üle

Kopeeri ja kleebi failid arvutist nüvi süsteemidesse.

- 1. Otsi arvutist fail, mida soovid kopeerida.
- Tosta fail esile ning vali Edit (redigeeri)
   Copy (kopeeri).
- 3. Ava ,Garmin' või SD kaart.
- Vali Edit (redigeeri) > Paste (kleebi). Fail ilmub nüvi mälu või SD kaardi failinimekirja.

#### 4. samm: USB kaabli eemaldamine ja lahtiühendamine

Kui oled failide ülekandmise lõpetanud, klõpsa süsteemi **Eject** sikoonil või lohista vastav massiikoon Mac arvutite korral **Trash** (prügikast) ikoonini. Ühenda nüvi arvuti küljest lahti.

## Failide kustutamine

Ühenda nüvi arvutiga ja ava nüvi või SD kaardi draiv. Tõsta fail, mida kustutada soovid, esile ning vajuta arvuti klaviatuuril klahvi **Delete** (kustuta).

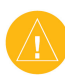

ETTEVAATUST: Juhul, kui Sa pole faili otstarbes kindel, ÄRA KUSTUTA seda. Sinu nüvi mälu sisaldab olulisi süsteemifaile, mida ei tohi kustutada. Ole eriti ettevaatlik kataloogis ,Garmin' sisalduvate failide osas.

## **T**ÖÖRIISTADE KASUTAMINE

Tööriistade menüü sisaldab erinevaid funktsioone, millest on kasu nii läbi linna kui kogu maakera rännates.

## Määrangud

Määrangute kohta leiad teavet lk. 37-43.

# Where Am I (Kus ma olen)

Puuduta oma praeguse asukoha vaatamiseks ikooni Where Am I (kus ma olen). Tegemist on abifunktsiooniga, mis annab hädaabitöötajatele infot Sinu asukoha kohta. Puuduta lähimate antud kategooriasse kuuluvate paikade vaatamiseks parempoolset nuppu. Oma praeguse asukoha salvestamiseks puuduta ikooni Save Location (salvesta asukoht).

## Help (abi)

Puuduta nüvi kasutamisega seonduva kohta abistava info saamiseks ikooni Help (abi).

## Meediamängija

Meediamängija kohta leiad infot lk. 22-24.

## Piltide vaatamine

Picture Viewer (piltide vaatamine) funktsiooni kasutades on võimalik vaadata nüvisse salvestatud pilte.

- Puuduta ikoone Tools (tööriistad) > Picture Viewer (piltide vaatamine).
- 2. Puuduta pildi suurendamiseks pilti.
- Puuduta järgmiste kujutiste vaatamiseks vastavaid nooli.

#### Slaidishow vaatamine

Puuduta slaidishow alustamiseks ikooni Slide Show (slaidishow); iga kujutist kuvatakse mõneks hetkeks ning seejärel esitatakse järgmine pilt.

Slaidishow lõpetamiseks puuduta suvalist kohta ekraanil.

## Liiklus

Liiklusinfot on võimalik kasutada üksnes siis, kui nüvi on ühendatud FM liiklusinfo vastuvõtjaga. Liiklusinfo vastuvõtja kuulub nüvi 710, 750T, 760 ja 770 paketti. Täpsemaid andmeid liiklusinfo kasutamise kohta leiad lk. 32-34.

# MSN<sup>®</sup> Direct

Täiendava MSN Direct Receiver funktsiooni abil on Sul võimalik pääseda MSN Direct sisusse. Täiendavat infot leiad koduleheküljelt www.garmin.com/traffic või http://garmin.msndirect.com. Lisaseadme ostmiseks vt.

http://buy.garmin.com.

## Teekonnad

Teekondade kohta leiad infot lk. 12-13.

## My Data (minu andmed)

Kasuta antud tööriista oma andmete salvestamiseks ja kustutamiseks näiteks Lemmikute kataloogist. Juhul, kui oled teekonna üle toonud MapSource rakendusest, puuduta antud teekonna kasutamiseks nüvis ikooni **Import Route from File** (impordi teekond failist).

## World Clock (kellaaeg)

- 1. Puuduta Tools (tööriistad) > World Clock (kellaaeg).
- 2. Nimekirjas oleva linna muutmiseks puuduta vastava linna nime.
- Vali uus ajavöönd (või linn). Kui oled lõpetanud, puuduta ikooni OK.
- 4. Puuduta kaardi vaatamiseks ikooni **World Map** (maailmakaart).
- Ööaega näidatakse varjutatud tsoonina. Puuduta järgmiste kellaaegade vaatamiseks uuesti ikooni World Clock (kellaaeg) või väljumiseks ikooni Back (tagasi).

## Keeled

Garmin Language Guide funktsioon muudab Sulle kättesaadavaks Oxfordi mitmekeelsed rakendused ja viis kahekeelset sõnaraamatut. Vastava lisaseadme ostmiseks mine koduleheküljele http://buy.garmin.com või võta ühendust Garmin seadmete edasimüüjaga.

#### Sõnade ja fraaside tõlkimine

- Puuduta ikoone Tools (tööriistad) > Language Guide (keeled) > Words and Phrases (sõnad ja fraasid).
- Puuduta ikooni Language (keel), seejärel vali From (keelest) ja To (keelde) keeled ning puuduta ikooni Back (tagasi).
- 3. Vali kategooria ja otsi fraasi.
- Puuduta sõna või fraasi kirjutamiseks vajadusel ikooni Search (otsi). Puuduta tõlke avamiseks fraasi.
- 5. Puuduta tõlke kuulamiseks ikooni .

# Väikesi vihjeid sõnade ja fraaside kasutamiseks

- Kasuta kõikide konkreetset sõna sisaldavate fraaside leidmiseks rakendust Search for Keywords in Phrases (otsi fraasidest võtmesõnu).
- Puuduta teistsuguse sõna kasutamiseks allajoonitud sõna.
- Puuduta fraasis oleva sõna muutmiseks või muu tõlke leidmiseks ikooni More Variations (rohkem variante).

#### Kahekeelse sõnaraamatu kasutamine

Garmin Language Guide funktsioon sisaldab viite kahekeelset sõnaraamatut.

- 1. Puuduta ikoone **Tools** (tööriistad) > Language Guide (keeled).
- 2. Puuduta ikooni **Bilingual Dictionary** (kahekeelne sõnaraamat).
- Puuduta tõlkevarianti. Vajadusel puuduta ikooni To English (inglise keelde).
- 4. Otsi sõna ja puuduta seda.
- 5. Puuduta tõlke kuulamiseks ikooni М

# Väikesi vihjeid kahekeelse sõnaraamatu kasutamiseks

- Puuduta sõna või sõna alguse kirjutamiseks vajadusel ikooni Search (otsi).
- Puuduta valitud keeles levinud lühendite, etikettide ja häälduste leidmiseks ikooni Legend.

Kogu sõnastike, sõnade ja fraaside sisu autoriõigus kuulub firmale © Oxford University Press. Häälfailid on © Scansoft.

Pocket Oxford Spanish Dictionary © Oxford University Press 2005. Pocket Oxford Italian Dictionary © Oxford University Press 2004. Oxford Portuguese Minidictionary © Oxford University Press 2002. Multilingual Wordbank © Oxford University Press 2001. Multilingual Phrasebank © Oxford University Press 2001. Pocket Oxford-Hachette French Dictionary © Oxford University Press and Hachette Livre 2005. Pocket Oxford-Duden German Dictionary © Oxford University Press and Bibliographisches Institut & F.A. Brockhaus 2003.

## Kalkulaator

- 1. Puuduta ikoone **Tools** (tööriistad) > **Calculator** (kalkulaator).
- 2. Sisesta arvutustehte esimene liige
- 3. Puuduta tehtemärki (:, x, -, või +).
- 4. Sisesta arvutustehte teine liige.
  - Puuduta komakoha lisamiseks .
  - Puuduta arvu positiivseks või negatiivseks muutmiseks ikooni +.
  - Puuduta arvu protsendiks muutmiseks ikooni % (0,01).
  - Puuduta C välja puhastamiseks.
- 5. Puuduta =.
- 6. Uue arvutustehte sooritamiseks puuduta ikooni **C**.

## Valuutakursside arvutamine

- Puuduta ikoone Tools (tööriistad) > Currency Converter (valuutakursside arvutamine).
- 2. Puuduta valuuta muutmiseks valuuta ikooni.
- 3. Vali valuuta ja puuduta seejärel ikooni **OK**.
- 4. Puuduta nelinurka konverteeritava valuuta kõrval.
- 5. Sisesta number. Puuduta ikooni **Done** (valmis).
- 6. Puuduta teise valuuta valimiseks ikooni **Clear** (kustuta).

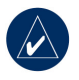

Väike vihje: Kogu kande kustutamiseks puuduta ikooni *ja* hoia seda all.

#### Vahetuskursside uuendamine

Nüvi annab võimaluse valuutakursside käsitsi uuendamiseks; nii võid kindel olla, et kasutad alati kõige värskemaid vahetuskursse.

 Puuduta ikoone Tools (tööriistad) > Currency Converter (valuutakursside arvutamine) > Update (uuenda).

- 1. Puuduta kurssi, mida soovid uuendada.
- Puuduta kursi kustutamiseks ikooni . Sisesta uus kurss ja ikooni Done (valmis).
- 3. Puuduta lõpetamiseks ikooni Save (salvesta).

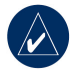

Väike vihje: Esialgse valuutakursi taastamiseks vajuta nuppu Restore (taasta).

## Ühikute teisendaja

- Puuduta ikoone Tools (tööriistad) > Unit Converter (ühikute teisendamine).
- Puuduta ikooni Conversion (teisendamine), vali mõõtühiku tüüp ja puuduta ikooni OK.
- 3. Puuduta mõõtühikut, mida soovid teisendada.
- Vali mõõtühik ja puuduta seejärel ikooni OK.
- 5. Puuduta väärtuse sisestamiseks tühja ruutu.
- 6. Sisesta väärtus ja puuduta seejärel ikooni **Done** (valmis).
- 7. Puuduta teise mõõtühiku valimiseks ikooni Clear (kustuta).

## FM LIIKLUSINFO KASUTAMINE

Liiklusinfo vastuvõtja on nüvi 710, 750T, 760 ja 770 pakettides.

Kasuta liiklusinfo vastuvõtmiseks FM Radio Data System andmesüsteemi vahendusel FM TMC (liiklusinfokanal) liiklusinfo vastuvõtjat. Teavet FM liiklusinfo vastuvõtjate ja töötsoonide kohta leiad koduleheküljelt www.garmin.com/traffic.

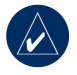

**PANE TÄHELE**: Garmin ei vastuta liiklusinfo täpsuse eest. FM liiklusinfo vastuvõtja üksnes püüab liiklusinfoteenuse pakkuja signaali ning edastab info Sinu nüvi kaudu.

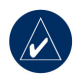

**PANE TÄHELE**: FM liiklusinfo vastuvõtja ja nüvi peavad liiklusinfo vastuvõtmiseks asuma infot edastava FM jaama töötsoonis.

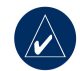

**PANE TÄHELE**: Liiklusinfot on võimalik saada üksnes siis, kui nüvi on ühendatud FM liiklusinfo vastuvõtjaga.

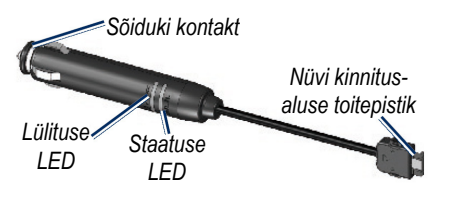

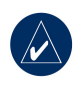

**PANE TÄHELE**: Juhul, kui Sinu FM TMC liiklusinfo vastuvõtjal on iminappkinnitus, paigutage antenn tuuleklaasi külge vertikaalselt, kasutades selleks iminappkinnitust.

## LED indikaatorid

Roheline toite-LED süttib siis, kui toide on olemas. Staatust kirjeldav LED näitab, millise signaaliga on tegemist:

• Kollased punktikesed vilguvad: seade määrab asukohariiki.

- Kollane lambike põleb ühtlaselt: seade otsib signaali.
- Punane lambike põleb ühtlaselt: hetkeks on sünkroonsus kadunud.
- Roheline lambike põleb ühtlaselt: standardne liiklusinfo.

## Liiklus Sinu piirkonnas

Puuduta ikoone **Tools** (tööriistad) > **Traffic** (liiklus), et kuvada infot liiklussituatsiooni kohta Sinu piirkonnas. Puuduta ikooni **View by Road** (vaata teede kaupa), et näha, mis toimub erinevatel teedel. Juhul, kui Sinu valitud teekonda iseloomustab tihe liiklus, puuduta üksikasjaliku info saamiseks ikooni **On My Route** (minu teekond).

## Liiklus Sinu valitud teel

Juhul, kui navigeerid valitud teekonnal ning seda iseloomustab liiklus, kuvab kaardirakenduse lehekülg liiklusikoonid, näiteks või 🔬 . Puuduta viivituste põhjuse teadasaamiseks vastavat ikooni.

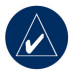

Väike vihje: Koht, millest alustad, määrab ära kasutatavad liiklusinfo ikoonid: rombikujuline () ikoon on kasutusel USA-s ja kolmnurksed () Euroopas.

# Liiklus Sinu poolt valitud teekonnal

Teekonda arvutades kontrollib nüvi olukorda liikluses ning optimeerib teekonda automaatselt nii, et seda oleks võimalik läbida võimalikult lühikese ajaga. Samas võidakse sind juhul, kui muud võimalust pole, siiski läbi tiheda liiklusega kohtade suunata. Juhul, kui Sinu teel on suuremaid ummikuid, arvutab nüvi automaatselt välja uue teekonna.

Juhul, kui Sinu valitud teekonda iseloomustab tihe kuvab kaardirakenduse lehekülg liiklusikoonid, näiteks või A. Ikoonide arv kajastab teekonnale lisanduvate minutite arvu, mis on automaatselt välja arvutatud kaardil näidatud saabumisaja baasil.

#### Liikluse vältimiseks teekonnal:

- 1. Puuduta kaardirakenduse lehel ikooni
- 2. Puuduta viivituste vaatamiseks ikooni
- 3. Puuduta ikooni Avoid (väldi).

## Liiklusikoonid

| Põhja-<br>Ameerika | Tähendus        | Rahvus-<br>vaheline |
|--------------------|-----------------|---------------------|
| ¢                  | Tee seisukord   |                     |
| ÷                  | Teeehitus       |                     |
| 0                  | Tee suletud     | 0                   |
| <b>A</b>           | Aeglane liiklus |                     |
|                    | Õnnetus         |                     |
| •                  | Eriolukord      |                     |
| 1                  | Reisiinfo       | <i>i</i>            |

## Liiklusinfo tellimine

Liiklusinfo tellimise juhendid leiad lk. 40-41. Täpsemat infot saad ka koduleheküljelt www.garmin.com/fmtraffic.

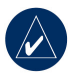

**PANE TÄHELE**: FM liiklusinfo vastuvõtja olemasolu korral ei ole aja tellimust aktiveerida (eeldusel, et see on seadmega komplektis). Tellimus aktiveerub automaatselt kohe, kui nüvi püüab kinni satelliidisignaali ja saab samal ajal liiklusinfot tasulise teenuse osutajalt.

## Liiklusintensiivsuse värvuskoodid

Roheline = madal intensiivsus; liiklus kulgeb normaalselt.

Kollane = keskmine intensiivsus; liiklus on pisut takistatud.

Punane = suur intensiivsus; liiklus on tugevalt takistatud; ummikud.

## HELI ESITAMINE SÕIDUKI KÕLARITE VAHENDUSEL

Enne FM saatja kasutamist loe läbi FM saatjaga seonduv õigusalane info lk 52.

Juhul, kui Sinu nüvi on varustatud FM saatjaga, on Sul võimalik kuulata heli läbi nüvi FM stereosüsteemi.

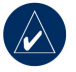

**PANE TÄHELE**: Nüvi FM saatja funktsiooni kasutamise korral on läheduses paiknevatel sõidukitel võimalik läbi nüvi võetud või vastatud telefonikõnesid läbi oma FM stereosüsteemi pealt kuulata.

### FM saatja käsitsi häälestamine

Juhul, kui Sa ei kasuta FM liiklusinfo vastuvõtjat või kasutad MSN Direct vastuvõtjat, vali FM saatjale FM kanal.

 Puuduta menüürakenduse leheküljel ikoone Volume (tugevus) > FM Trans (FM saatja) > Enable FM Transmitter (lülita FM saatja sisse).

- Häälesta oma stereosüsteem FM kanalile, mida iseloomustab tugev staatika ja millel on madal FM sagedus.
- 2. Puuduta stereoga sobiva sageduse valimiseks ikoone + ja -.

## FM saatja automaatne häälestamine

Juhul, kui kasutad FM liiklusinfo vastuvõtjat, saab nüvi Sulle sobiva kanali ise valida.

- Puuduta menüürakenduse leheküljel ikoone Volume (tugevus) > FM Trans (FM saatja) > Enable FM Transmitter (lülita FM saatja sisse).
- Juhul, kui kasutada liiklusinfo vastuvõtjat, puuduta ikooni Auto Tune (automaathäälestus). Seejärel häälesta oma stereosüsteem valitud kanalile.

# Soovitusi sageduse valikuks

Parimate tulemuste saavutamiseks vali sagedus, mis jääb alla 90,1 FM.

Oma FM stereol sobivat FM sagedust otsides otsi kasutamata sagedust, mida iseloomustab tihe, ühtlane staatika. Kui kuuled taustal kerget müra ja muid helisid, vali mõni muu sagedus.

Liikudes võib tekkida vajadus FM saatja sageduse muutmiseks. Sagedus, mida Sinu piirkonna raadiojaamad ei kasuta, võib olla kasutuses kuskil mujal.

## FM vastuvõtjat puudutav info

FM vastuvõtja on mõeldud nüvi heli edastamiseks FM stereosüsteemi vahendusel.

Ära reguleeri FM seadistusi ajal, mil sõidad.

Sõiduki toitekaabli, nüvi ja FM stereoantenni vaheline kaugus võib samuti mürataset mõjutada. Kaugel asuvate antennidega sõidukid – näiteks tagumisel pagasiluugil asuvad antennid – võivad mootorikattele paigutatud antenniga sõidukitega võrreldes suuremat müra kogeda.

Sõites võid staatika osas muutust täheldada ka siis, kui puudub antud kanalit kasutav FM jaam. See võib eriti tugevalt silma torgata teatud teelõikudel liigeldes (valgusfoorid või muud elektroonilised süsteemid). Samuti võib staatika muutumist täheldada maastiku muutumisel; auto stereosüsteemini jõuavad signaalid jaamadest, mida esialgu ei olnud võimalik märgata. Nii loetletud kui muud elektrilised segajad tekitavad uue sageduse otsimise vajaduse.

## NÜVI SEADISTAMINE VASTAVALT KASUTAJA VAJADUSTELE

1. Puuduta ikoone Tools (tööriistad) > Settings (määrangud).

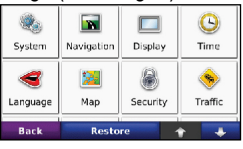

2. Puuduta määrangut, mida soovid muuta.

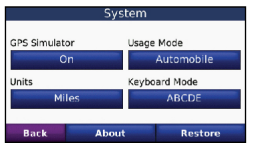

3. Puuduta määrangu all olevat nuppu selle nimetuse muutmiseks.

## Süsteemi määrangute muutmine

Puuduta ikoone **Tools** (tööriistad) > **Settings** (määrangud) > **System** (süsteem). **GPS Simulaator** – võimaldab simulaatoril GPS-süsteemi välja lülitada, simuleerimaks navigeerimist ja/või säästmaks akut. Usage Mode (kasutusrežiim) – määratleb teekondade optimeerimise võimalused erinevate navigatsioonivariantide tingimustes: Automobile (auto), Bicycle (jalgratas) või Pedestrian (jalakäija).

**Units** (ühikud) – laseb valida erinevate mõõtühikute vahel: **Kilometres** (kilomeetrid) või **Miles** (miilid).

Keyboard Layout (klaviatuur) – vali kirjutusmasinale sarnase klaviatuuri kasutamiseks QWERTY või tähestikulise paigutusega klaviatuuri valimiseks ABCDE.

About (andmed) – kuvab info nüvi tarkvaraversiooni numbri, seadme ID numbri ja audioversiooni numbri kohta. Seda infot läheb Sul vaja siis, kui uuendad süsteemi tarkvara või ostad täiendavaid kaardiandmeid (vt.lk. 45).

Restore (taasta) – taasta süsteemi esialgsed määrangud.

# Navigatsiooniseadistus te muutmine

Puuduta ikoone **Tools** (tööriistad) > **Settings** (määrangud) > **Navigation** (navigatsioon).

**Route Preference** (teekonnaeelistus) – vali oma eelistused teekonna arvutamiseks:

- Faster Time (suurem sõidukiirus) arvutab välja teekonnad, mida on võimalik läbida suurema kiirusega, kuid mis võivad olla pikemad.
- Shorter Distance (lühem vahemaa) arvutab välja teekonnad, mis on lühemad, kuid mille läbimiseks kulub rohkem aega.
- Off Road (maastikul) arvutab välja teekonnad punktist punkti (ilma teedeta).

Avoidances (väldi) – valid maanteed, mida soovid vältida või mida sooviksid kasutada.

Restore (taasta) – taasta esialgsed navigatsioonimäärangud.

## Tabloo määrangute reguleerimine

Puuduta ikoone **Tools** (tööriistad) > **Settings** (määrangud) > **Display** (tabloo).

**Color Mode** (värvus) – vali heleda tausta saamiseks **Daytime** (päevaaeg), tumeda tausta saamiseks **Nighttime** (öine aeg) või kahe vahel automaatselt liikumiseks **Auto**.

**Screen Shot** (ekraanipilt) – lülitab sisse ekraanipildi režiimi. Puuduta režiimi katkestamiseks ikooni 📷 . Pildifail salvestatakse nüvi seadme **Garmin/scrn** kataloogi.

**Brightness** (eredus) – reguleerib taustavalgustuse eredust. Taustavalguse intensiivsuse vähendamine aitab säästa akut.

Restore (taasta) – taasta esialgsed tabloo määrangud.

## Kellaaja uuendamine

Puuduta ikoone **Tools** (tööriistad) > **Settings** (määrangud) > **Time** (kellaaeg).

**Time Format** (kellaaja formaat) – vali 12 tundi, 24 tundi või UTC formaat.

**Time Zone** (ajavöönd) – vali ajatsoon võim lähim linn nimekirjast.

Daylight Saving (päevavalguse säästmine) – funktsiooni olemasolu korral vali On (sees); Off (väljas) või Auto (automaatne).

 $\begin{array}{l} \textbf{Restore} \ (taasta) - taasta \ esialgsed \ kellaaja \\ määrangud. \end{array}$ 

## Keelte valik

Puuduta ikoone **Tools** (tööriistad) > **Settings** (määrangud) > **Language** (keel).

**Voice** (hääl) – vali häälkäskluste keel. Nüvi 750, 750T, 760 ja 770:

Keeled, mille juurde on märgitud inimese nimi, on kõnesüntesaatori keeled. Kõnesüntesaatori hääled loevad ja räägivad kõiki sõnu, mida ekraanil esitatakse. Häältel on põhjalik sõnavara ja nad hääldavad ristmikele lähenedes tänavanimesid. Eelsalvestatud häältel on piiratud sõnavara ja nad ei häälda kohtade ega tänavate nimesid

**Text Language** (tekstide keel) – asendab kogu ekraanile kuvatava info soovitud keeles esitatava teabega. Tekstide keele muutmine ei muuda kasutaja poolt sisestatud andmete või kaardiandmete – nt. tänavanimed – keelt.

**Keyboard** (klaviatuur) – vali keelele vastav klaviatuur. Klaviatuuri keelt on võimalik muuta ka klaviatuuri **Mode** (režiimi) klahvi vajutades.

## Kaardimäärangute muutmine

Puuduta ikoone **Tools** (tööriistad) > **Settings** (määrangud) > **Map** (kaart).

**Map Detail** (kaardiandmed) – reguleerib kaardile kuvatud info üksiasjalikkuse astet. Väga detailse info valimisel võib kaart avaneda väga aeglaselt.

Map View (kaardi vaatamine) – valib kaardi perspektiivi.

- **Track Up** (suunaga üles) kaart esitatakse kahemõõtmelisena (2D) ning reisisuunaga üles.
- North Up (põhi üleval) kaart esitatakse kahemõõtmelisena (2D) ning reisisuunaga üles.
- **3D** kaart kuvatakse kolmemõõtmelisena, suunaga üles.

Vehicle (sõiduk) – puuduta oma asukohta kaardil kajastava ikooni muutmiseks ikooni Change (muuda). Puuduta ikooni, mida soovid kasutada ning seejärel OK. Täiendavaid sõidukite ikoone saad alla laadida aadressilt www.garmin.com/vehicles.

**Trip Log** (reisilogi) – näitab või varjab reisilogi. Kustutamiseks puuduta ikooni

Trip Log (reisilogi) – näitab või varjab reisilogi. Kustutamiseks puuduta ikooni Tools (tööriistad) > My Data (minu andmed) > Clear Trip Log (kustuta reisilogi).

**Map Info** (kaardiinfo) – nüvile laaditud kaartide ja nende versioonide laadimiseks. Puuduta kaarti selle rakendamiseks (kontrollmärk) või rakenduse väljalülitamiseks (ilma kontrollmärgita).

 $\begin{array}{l} \textbf{Restore} \ (taasta) - taasta \ esialgsed \ kaardimäärangud. \end{array}$ 

## Turvaseadistuste lisamine

Puuduta ikoone **Tools** (tööriistad) > **Settings** (määrangud) > **Security** (turvaseaded).

**Garmin Lock** – lülita nüvi lukustamiseks sisse Garmin LockTM funktsioon. Sisesta 4-kohaline PIN kood ja määra turvalisuse tasand. Täiendavat infot leiad lk. 44.

Safe Mode (turvaline režiim) – vastava režiimi sisse- või väljalülitamiseks. Liikuva sõiduki korral lülitab turvaline režiim välja kõik funktsioonid, mille jälgimine nõuab juhilt erilist tähelepanu ning võib sõitmisel segavaks osutuda.

**Restore** (taasta) – taasta esialgsed turva-40

seadistused. Pea meeles, et turvaseadistuste taastamine ei kustuta PIN koodi või turvalisuse tasandit.

## Liiklusinfo tellimisandmete vaatamine

Liiklusinfo vastuvõtja kuulub teatud nüvi 710, 750T, 760 ja 770 seadmete pakettidesse. Puuduta ikoone **Tools** (tööriistad) > **Settings** (määrangud) > **Traffic** (liiklus).

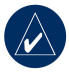

**PANE TÄHELE**: Liiklusmäärangud on kättesaadavad üksnes siis, kui nüvi on ühendatud välise toiteallika ja FM TMC liiklusinfo vastuvõtjaga.

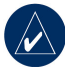

**PANE TÄHELE**: Juhul, kui liiklusinfo vastuvõtjal on tasuta proovimise aeg, pole seda vaja aktiveerida ning tellimuse eest on vaja maksta alles tasuta kasutamise aja lõppedes.

### Põhja-Ameerika variant

Sinu FM liiklusinfo tellimused ja nende kehtivuse ajad leiad vastavast loendist. Puuduta tellimuse lisamiseks ikooni Add (lisa).

#### Muud variandid

Auto (automaatne) – vali, millist teenuse pakkujat kasutada. Vali Auto, et leida antud piirkonna parimat teenuse pakkujat või konkreetse pakkuja valimiseks.

Search (otsi) – täiendavate TMC liiklusinfo pakkujate leidmiseks. Otsiaja pikendamiseks puuduta pakkujate tabeli tühjendamiseks nuppu Yes.

**Subscriptions** (tellimused) – FM liiklusinfo tellimuste ja nende kehtivusaegade vaatamiseks. Puuduta tellimuse lisamiseks ikooni **Add** (lisa).

### Tellimuse lisamine

Sul on võimalik lisada uusi tellimusi ja tellimuse lõppedes seda uuendada. Selleks mine Gramin FM Liiklusinfo koduleheküljele aadressil www.garmin.com/fmtraffic.

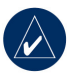

**PANE TÄHELE**: FM liiklusinfo vastuvõtja olemasolu korral ei ole aja tellimust aktiveerida (eeldusel, et see on seadmega komplektis). Tellimus aktiveerub automaatselt kohe, kui nüvi püüab kinni satelliidisignaali ja saab samal ajal liiklusinfot tasulise teenuse osutajalt.

- Puuduta menüürakenduse lehel ikoone Tools (tööriistad) > Settings (määrangud) > Traffic (liiklus).
- Väljaspool Põhja-Ameerikat kasutatavate seadmete puhul puuduta ikoone Subscriptions (tellimused) > Add (lisa). Põhja-Ameerikas kasutatavate seadmete puhul puuduta ikooni Add (lisa).
- 3. Kirjuta üles oma FM liiklusinfo vastuvõtja ID number.
- Mine tellimuse ostmiseks koduleheküljele aadressil www.garmin.com /fmtraffic ja sisesta 25-kohaline kood.
- Puuduta nüvi ikooni Next (järgmine), sisesta kood ja seejärel puuduta ikooni Done (valmis).

Liiklusinfo tellimise koodi ei ole võimalik korduvalt kasutada. Iga kord, kui teenust uuendada soovid, pead tellima uue koodi. Mitme FM liiklusinfo vastuvõtja kasutamise korral pead igale vastuvõtjale eraldi koodi hankima.

# Bluetooth tehnoloogia määrangud

Bluetooth funktsiooniga on varustatud üksnes nüvi 710, 760 ja 770 mudelid. Puuduta ikoone **Tools** (tööriistad) > **Settings** (määrangud) > **Bluetooth**.

**Connections** (ühendused) – vali **Add** (lisa) > **OK** Bluetooth rakendusega telefoni konfigureerimiseks. Vt. lk. 17-21. Vali muu seadme määramiseks **Change** (muuda).

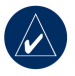

**PANE TÄHELE**: Nüvi PIN-kood on **1234**.

**Drop** (loobu) – vali telefon, mille ühendusest soovid loobuda ja puuduta nuppu **Yes** (jah).

**Remove** (eemalda) – vali telefon, mida soovid nüvi mälust kustutada ja puuduta nuppu **Yes** (jah).

**Bluetooth** – lülitab Bluetooth komponenti sisse ja välja. Bluetooth komponendi kasutamisel ilmub ekraani menüürakenduse lehele vastav ikoon 🛞 Bluetooth. Telefoni automaatse ühendumise vältimiseks puuduta ikooni **Disabled** (väljas). **Friendly Name** (sõbralik nimetus) – sisesta sõbralik nimetus, mis aitab Sinu nüvil Bluetooth tehnoloogiaga seadmeid tuvastada. Puuduta ikooni **Done** (valmis).

**Troubleshoot** (probleemiotsing) – keri läbi ühilduvaid seadmeid sisaldava loetelu liikumiseks. Juhul, kui Sinu telefoni antud loetelus ei ole, mine lisainfo saamiseks koduleheküljele

www.garmin.com/bluetooth.

**Restore** (taasta) – taastab Bluetooth tehnoloogia esialgsed määrangud. Sünkroniseerimisteavet seejuures ei kustutata.

## Lähenevate punktide määrangute muutmine

Selleks, et punktimääranguid oleks võimalik muuta, peavad erinevad punktis (nt. huvipunktid, turvakaamera andmebaas või TourGuide<sup>®</sup> (reisijuht) olema sisestatud. Vt. lk. 47.

Puuduta ikoone **Tools** (tööriistad) > **Settings** (määrangud) > **Proximity Points** (lähenevad punktid).

**Proximity Alert** (lähenemishoiatus) – puuduta ikooni **Change** (muuda) hoiatuse funktiooni sisselülitamiseks (annab märku sisestatud huvipunktide või turvakaamerate lähenemisest).

TourGuide (reisijuht) – seadistab Tour-Guide heliprogrammi. Vali kogu kavandatava reisi kokkuvõtte kuulamiseks Auto Play (automaatne esitus), Prompt (valikul), kui soovid näha kõlari ikooni kaardil või Off (väljas).

**Restore** (taasta) – taastab lähenevate punktide esialgsed määrangud.

# Helitugevuse reguleerimine

Puuduta menüülehel **Volume** (helitugevus) ikooni helitugevuse reguleerimiseks.

Meediamängija ja navigatsioonikäskluste helitugevuse reguleerimiseks puuduta ikoone **Tools** (tööriistad) > **Settings** (määrangud) > **Volume** (helitugevus).

**Restore** (taasta) - esialgse helitugevuse taastamine.

## Kõigi määrangute taastamine

- Puuduta ikoone Tools (tööriistad) > Settings (määrangud).
- 2. Puuduta ikooni Restore (taasta).
- 3. Puuduta ikooni Yes (jah).

# Kasutaja andmete kustutamine

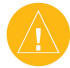

**HOIATUS:** See toiming kustutab kõik teie sisestatud andmed.

- Hoidke sõrme nüvi sisselülitamise ajal ekraani paremas alumises nurgas.
- 2. Hoidke sõrme ekraani, kuni avaneb aken.
- 3. Kasutaja andmete kustutamiseks puudutage ikooni **Yes** (jah).

Taastatakse kõik esialgsed tehaseseadistused. Kõik teie salvestatud andmed kustutatakse.

## LISA Nüvi laadimise variandid

- Kasuta sõiduki toitekaablit.
- Kasuta USB kaablit.
- Kasuta täiendavat AC adapteriga kaablit.

## Ekraani kalibreerimine

Juhul, kui puutetundlik ekraan ei reageeri enam nõuetekohaselt, kalibreerige ekraan. Selleks lülitage nüvi välja ja tagasi sisse. Libistage lülitusnupp parempoolsesse asendisse (lukustamine). Hoidke sõrme umbes 30 sekundit ekraanil, kuni ilmub kalibreerimisekraan. Järgige ekraanile ilmuvaid juhiseid.

## Nüvi lähtestamine

Kui nüvi ekraan ei reageeri puudutustele, lülitage seade välja ning seejärel uuesti sisse. Kui sellest ei ole abi, tuleb nüvi lähtestada. Selleks viige lülitusklahv parempoolsesse asendisse ning hoidke seal 8 sekundit. Lülitage nüvi uuesti sisse. Nüüd peaks nüvi normaalselt funktsioneerima.

## Nüvi lukustamine

Garmin LockTM on varastamisvastane süsteem, mis lukustab nüvi. Iga kord, kui nüvi sisse lülitate, sisestage PIN-kood või sõitke turvapaika.

- Puuduta ikoone Tools (tööriistad) > Settings (määrangud) > Security (turvaseaded).
- 2. Puuduta nuppu kirje Garmin Lock all.
- Sisesta 4-kohaline PIN kood ja sõida turvapaika.

### Mis on turvapaik?

Valige turvapaigaks koht, kuhu te sageli tagasi pöördute – näiteks kodu. Juhul, kui nüvil püüab satelliidisignaal ning te asute turvapaigas, pole PIN-koodi sisestamine vajalik.

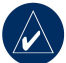

PANE TÄHELE: Juhul, kui unustasite PIN-koodi ja turvapaiga, tuleb nüvi avamiseks Garmini esindusse saata. Sellega koos peate tehasesse saatma kehtivad toote registreerimisandmed või ostu tõendava dokumendi.

## Lisakaardid

Firmast Garmin on võimalik osta täiendavaid MapSource kaardiandmeid ning kaarte oma nüvi mälusse või täiendavale SD kaardile laadida. Lisaks võid koduleheküljelt

www.harmin.com/unlock/update.jsp

kontrollida, kas müügile on jõudnud kaarditarkvara uuendusi.

Selleks, et teada saada, millised kaardid on Sinu nüvisse laetud, ava menüürakenduse lehekülg. Puuduta ikoone **Tools** (tööriistad) > **Settings** (määrangud) > **Map** (kaart) > **Map Info** (kaardiinfo). Selleks, et täiendavaid kaardirakendusi käivitada, vajad seadme ID koodi (vt. lk. 37) ning seerianumbrit (asub pistikukontakti kõrval).

Kaartide, teekondade või teekonnal asuvate punktide laadimiseks nüvi mälusse või täiendavale SD kaardile vali kas nüvi mälu või SD kaart. Täiendavat infot saad vajadusel MapSource rakenduse Help (abi) failist.

## Tarkvarauuendused

- 1. Mine koduleheküljele www.garmin.com/products /webupdater ning laadi oma arvutisse WebUpdater programm.
- 2. Ühenda nüvi USB kaabli abil arvutiga.
- 3. Käivita WebUpdater programm ning järgi ekraanile ilmuvaid juhiseid.

Pärast uuenduse osas kinnituse andmist laadib WebUpdater automaatselt uuendused alla ja installeerib need nüvisse.

## Lisaseadmed ja tarvikud

Teavet lisaseadiste kohta saate aadressilt http://buy.garmin.com, www.garmin.com /extras või kohalikult Garmini edasimüüjalt.

#### Garmin reisijuht

Sarnaselt paberkandjal olevate reisijuhtidega sisaldab Garmin Travel Guide reisijuht üksikasjalikku teavet erinevate kohtade – näiteks hotellid ja restoranid – kohta. Vastava tarviku ostmiseks mine koduleheküljele http://buy.garmin.com või pöördu kohaliku Garmini edasimüüja poole.

Travel Guide reisijuhi kasutamiseks sisesta nüvisse SD kaart. Puuduta ikoone **Where** to (kuhu) > **Extras** (lisad). Puuduta reisijuhi avamiseks selle nimetust.

## SaversGuide<sup>®</sup>

SaversGuide eelprogrammeeritud SD andmekaardi ja liikmekaardi abil muutub Sinu nüvi digitaalseks kupongiraamatuks. Vastava tarviku ostmiseks mine koduleheküljele http://buy.garmin.com või pöördu kohaliku Garmini edasimüüja poole.

SaversGuide rakenduse kasutamiseks sisesta nüvisse SD kaart. Puuduta ikoone Where to (kuhu) > Extras (lisad) > SaversGuide.

#### Turvakaamerad

Mõnes kohas on võimalik kasutada turvakaameraid puudutavat teavet Kontrolli funktsiooni kasutusvõimalusi kodulehekülielt http://my.garmin.com. Nimetatud punktide osas sisaldab nüvi teavet sadade turvakaamerate asukohtade kohta. Sinu nüvi annab Sulle teada, kui oled turvakaamerale lähenemas ning hoiatab, kui sõidad liiga kiiresti. Andmeid uuendatakse kord nädalas; seega on Sulle alati kättesaadav uusim teave

Sul on võimalus lisaks osta andmed uue piirkonna kohta või olemasolevat tellimust pikendada. Kõigil ostetud piirkondadel on teatud kehtivusaeg.

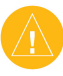

**ETTEVAATUST:** Garmin ei vastuta kasutaja vajadustele kohandatud POI või turvakaamerate andmebaaside õigsuse eest.

#### Erinevate tootjate huvipunktid

Kasuta erinevate huvipunktide (POI) laadimiseks nüvisse POI Loader rakendust. POI andmebaase pakuvad paljud erinevad internetipõhised ettevõtted. Mõned neist andmebaasidest sisaldavad andmeid ka erilist tähelepanu vajavate huvipunktide, nt. koolid ja turvakaamerate asukohad, kohta.

Mine koduleheküljele www.garmin.com /extras ja klõpsa **POI Loader** rakenduse installeerimiseks nimetusel POI Loader. Täiendavat infot leiad POI Loader rakenduse Help (abi) failist; nimetatud faili avamiseks vajuta **F1**.

Huvipunktide vaatamiseks puuduta ikoone Where to (kuhu) > Extras (lisad) > Custom POIs (erinevad huvipunktid). Lähedusinfo seadistuste muutmiseks puudutage ikoone Tools (tööriistad) > Settings (määrangud) > Proximity Points (lähenevad punktid) > Proximity Alerts (lähenevatest punktidest teavitamine. Erinevate huvipunktide kustutamiseks nüvist ühenda nüvi arvutiga. Ava Garmin/poi kataloog nüvi mälus või SD kaardil. Kustuta fail nimega poi.gpi.

### TourGuide reisijuht

TourGuide reisijuht annab Sulle võimaluse nüvi kasutamiseks kolmandate isikute poolt korraldatud GPS-giidiga audioreisidel. Nimetatud audioreisid võivad Sulle teekonnal edastada erinevat põnevat teavet läbitavate ajalooliste huviväärsuste kohta. Täiendava info saamiseks mine koduleheküljele www.garmin.com/extras ja klõpsa POI Loader rakenduse installeerimiseks nimetusel **POI Loader**.

TourGuide reisijuhi failide vaatamiseks puuduta ikoone Where to (kuhu) > Extras (lisad) > Custom POIs (erinevad huvipunktid). TourGuide reisijuhi seadistuste muutmiseks puudutage ikoone Tools (tööriistad) > Settings (määrangud) > Proximity Points (lähenevad punktid) > TourGuide.

## Info aku kohta

Sinu nüvi töötab seadme sisse monteeritud liitium-ikoonakuga, mida ei ole võimalik asendada. Ära püüa akut eemaldada. Seda nõuet eirates võib aku süttida või põhjustada kehavigastusi ja kahjusid.

Aku ikoon menüürakenduse lehe nurgas viitab aku staatusele. Aku laetuse andmete täpsuse suurendamiseks laadige aku tühjaks ning seejärel uuesti täis; ärge lülitage nüvit vooluvõrgust välja enne, kui aku on täielikult laetud.

Võta seadme nõuetekohase utiliseerimise tagamiseks ühendust kohaliku jäätmekäitlusfirmaga.

## Aku eluea pikendamiseks:

- Keera taustavalgustus maha Tools (tööriistad) > Settings (määrangud)
   Display (tabloo) > Brightness (intensiivsus).
- Ära jäta nüvit otsese päikese kätte. Väldi pikaajalisi kokkupuuteid suure kuumusega.

## Kaitsme vahetamine

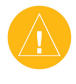

ETTEVAATUST: Jälgi kaitset vahetades, et Sa ei kaotaks väikesemõõdulisi komponente ning et need saaksid tagasi oma õigele kohale.

Kui seadet ei saa sõidukis laadida, võib see olla märk sellest, et te pead välja vahetama autoadapteri otsas paikneva kaitsme.

- 1. Keera lahti hõbedane või must ümar otsatükk.
- Eemalda kaitse (klaasist ja hõbedane silinder) ning asenda see 3A kaitsmega.
- Hõbedane otsik peab asuma otsatükis. Keera otsik kinni.

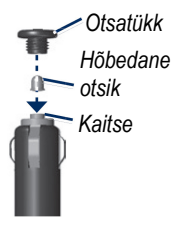

## Nüvi ja kinnitusaluse eemaldamine

Nüvi eemaldamiseks kinnitusaluselt vajutage kinnitusaluse keskel olevat nuppu ja kallutage nüvit ettepoole.

Kinnitusaluse eemaldamiseks keerake seda paremale või vasakule. Avaldage soovitud suunas survet, kuni kinnitusalus tuleb lahti.

Iminappkinnituse eemaldamiseks tuuleklaasilt keerake kangi enda poole. Tõmmake iminappkinnituse alust enda poole.

## Nüvi paigaldamine armatuurlauale

Kasutage seadme paigaldamiseks armatuurlauale komplektis olevat ühendusketast ning järgige kehtivaid nõudeid.

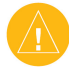

**ETTEVAATUST**: Kinnitamiseks kasutatav liim on väga tugev ning seda on pärast paigaldamist väga raske eemaldada.

- 1. Puhasta ja kuivata armatuurlaual koht, kuhu kavatsed ketta kinnitada.
- 2. Eemalda liimkettalt tagumine kate.
- 3. Aseta ketas armatuurlauale.
- Eemalda ketta teiselt küljelt läbipaistev kile.
- 5. Aseta iminapp kettale. Keera kangi allapoole (ketta suunas).

## GPS satelliitsignaali kohta

Nüvi peab navigeerimiseks kinni püüdma GPS satelliitsignaali. Juhul, kui olete siseruumides, kõrgete hoonete või puude läheduses, ei ole nüvil võimalik satelliidiga ühendust saada. Minge nüvi kasutamiseks välja ning kõrgetest objektidest eemale.

Kui nüvi on satelliidisignaali kinni püüdnud, on signaali tugevust kirjeldavad tulbad menüürakenduse lehel rohelist värvi **HERRIK**. Signaali kadudes muutuvad tulbad punaseks või tühjenevad **HERRIK**.

Täiendavat infot GPS signaali kasutamise kohta leiad koduleheküljelt www.garmin.com/aboutGPS.

## Nüvi hooldamine

Nüvil on tundlikke elektroonilisi osasid, mis võivad saada löökidest või vibratsioonist jäävaid kahjustusi. Et minimeerida ohtu seadmele, vältige selle maha pillamist ja kasutamist kõrge vibratsioonitasemega keskkondades.

#### Seadme puhastamine

Nüvi on konstrueeritud kõrgekvaliteedilistest materjalidest ja ei vaja muud kasutajapoolset hooldust peale puhastamise. Puhastage seadme korpuse (mitte puuteekraani) välispinda pehmetoimelises puhastusvahendis niisutatud lapiga. Vältige keemilisi puhastusvahendeid ja lahusteid, mis kahjustavad plastosasid.

#### Puutetundliku ekraani puhastamine

Puutetundliku ekraani puhastamiseks kasutage pehmet, puhast ja kiuvaba lappi. Vajadusel kasutage vett, isopropüülalkoholi või prilliklaaside puhastusvahendit. Kandke vahend lapile ja pühkige seejärel õrnalt ekraani.

#### Nüvi kaitsmine

- Ärge hoidke nüvit kohas, kus seda ohustavad pikaajalised äärmuslikud temperatuurid, kuna need võivad põhjustada alalisi kahjustusi.
- Vältige nüvi kokkupuuteid veega. Kokkupuude veega võib põhjustada rikkeid.

Kuigi PDA krihvlit on võimalik kasutada puutetundliku ekraani kasutamisel, ärge tehke seda sõidu ajal. Ärge kasutage puutetundlikul ekraanil teravaid objekte; selle nõude eiramisel võivad tagajärjeks olla ulatuslikud kahjustused.

### Varguse vältimine

- Varguse vältimiseks eemaldage seade ja paigaldage kasutusväliseks ajaks kindlasse kohta. Eemaldage tuuleklaasilt liimijäägid.
- Ärge hoidke seadet kindalaekas.
- Registreerige toode aadressil http://my.garmin.com.
- Kasutage Garmin Lock rakendust (vt. lk. 44).

## Vastavusdeklaratsioon

Käesolevaga kinnitab Garmin, et antud nüvi toode on kooskõlas direktiivi 1999/5 /EC peamiste nõuete ja teiste oluliste sätetega. Ühilduvusdeklaratsiooni täisversiooni vaatamiseks külastage oma toote kodulehekülge aadressil www.garmin.com.

## Oluline õigusalane teatis FM saatja kohta

Sinu nüvi sisaldab FM saatjat. Sellega seoses loe läbi alltoodud teatised.

#### Nüvi FM saatja kasutamine Euroopas

Tulenevalt piirangutest teatud raadiosagedustele on FM saatjate kasutamine teatud Euroopa riikides hetkel illegaalne. Seega pead juhul, kui soovid FM saatjat kasutada, kontrollima, millises Euroopa riigis see lubatud on. Sa kannad täielikku vastutust kõigi seadme kasutuskohaks olevas riigis kehtivate seaduste ja muude õigusaktide täitmise eest. Garmin ei kanna vastutust Sinupoolse kohalike seaduste ja muude õigusaktide eiramise korral. Täiendavat infot leiad koduleheküljelt www.garmin.com/fmnotice.

### Nüvi FM saatja kasutamine Ameerika Ühendriikides

Sellal, kui Ameerika Ühendriikides on FM saatjate kasutamine lubatud, on sealsete FM saatjate lubatud väljundvõimsus siiski madalam kui FM saatja kasutamist lubavates riikides. Euroopas müüdavad nüvi mudelid sisaldavad võimsamat Euroopa FM saatjat ning selle kasutamine Ameerika Ühendriikides on seadusega keelatud. Sa kannad täielikku vastutust kõigi seadme kasutuskohaks olevas riigis kehtivate seaduste ja muude õigusaktide täitmise eest. Euroopa mudeli kasutamisel Ameerika Ühendriikides tuleb selle FM saatja välja lülitada.

### Tarkvaralitsentsileping

NÜVI KASUTADES NÕUSTUTE ALL-JÄRGNEVA TARKVARALITSENTSI LE-PINGU TINGIMUSTE JA SÄTETEGA. PALUN LUGEGE KÄESOLEV LEPING PÕHJALIKULT LÄBI.

Garmin annab teile piiratud litsentsi seadmesse installeeritud tarkvara (edaspidi ,Tarkvara') kasutamiseks binaarsel kujul ja seadme tavapärasel kasutamisel. Tarkvara ja sellega seotud intellektuaalsete õiguste omanikuks jääb firma Garmin.

Te olete seadet kasutades teadlik asjaolust, et tarkvara kuulub firmale Garmin ning seda kaitstakse Ameerika Ühendriikides kehtivate autoriõigusseaduste ning rahvusvaheliste autorikaitset reguleerivate lepete sätetes kehtestatud korras. Lisaks kinnitate oma teadlikkust asjaolust, et tarkvara struktuur, ülesehitus ja koodid on firma Garmin väärtuslikeks ärisaladusteks ning tarkvara kood on firma Garmin oluline ärisaladus. Seadme kasutaja kohustub tarkvara mitte dekodeerima, demonteerima, modifitseerima või selle loetavuse astet mitte vähendama ning mitte kasutama tarkvara analoogiliste programmide väljatöötamiseks. Kasutaja kohustub tarkvara eksportimisel järgima kõiki Ameerika Ühendriikide asjaomaseid õigusakte, st. mitte eksportima või taaseksportima tarkvara riiki, kus rikutakse Ameerika Ühendriikide ekspordikontrolliseaduseid.

## Tehnilised andmed

**Füüsilised mõõtmed**: 121.7 mm L x 75,2 mm K x 19,5 mm S (4,79" x 2,96" x 0,77").

Kaal: 175 g (6,17 untsi).

**Tabloo**: 4,3" diagonaal, 480 x 272 pikslit; WQVGA TFT tabloo koos valge taustavalgustuse ja puutetundliku ekraaniga.

Ümbris: ei ole veekindel (IPXO).

**Töötemperatuuride intervall**: 32°F kuni 140°F (0°C kuni 60°C).

**Laadimistemperatuur**: 32 °F kuni 113 °F (0 °C kuni 45 °C).

Andmesalvestus: sisemine mälu ja täiendav eemaldatav SD kaart. Andmete säilitusaja osas piiranguid ei ole.

Arvutiliides: US massimäluseade, pistikühendus.

**Kõrvaklappide** ühenduspistik; standardne, 3,5 mm.

Laadimisaeg: orienteeruvalt 4 tundi.

**Toide**: DC sõiduki vooluallikas, kasutades sõiduki toitekaablit või AC toitekaablit (lisatarvik).

Voolutarbimine: maksimaalselt 10W.

Aku tööaeg: sõltuvalt kasutamisest 3 kuni 7 tundi.

Aku tüüp: ühekordselt kasutatav liitiumioonaku.

GPS vastuvõtja: ülitundlik.

Rakendusaeg\*:

Soe: < 1 sekund

Külm: < 38 sekundit.

**Tehaseseadmete taastamine**: < 45 sekundit.

\* Keskmine andmehõiveaeg statsionaarse vastuvõtja ja selge taeva korral.

## Rikkeotsing

| Probleem/küsimus                                                | Lahendus/vastus                                                                                                    |
|-----------------------------------------------------------------|----------------------------------------------------------------------------------------------------|
| Minu nüvi ei püüa<br>satelliidisignaali kinni.                  | Viige nüvi parkimiskohast/garaažist välja ning eemale kõrgetest hoonetest ning puudest. Jääge mõneks minutiks paikseks.                                                                                                    |
| lminappkinnitus ei püsi<br>tuuleklaasi küljes.                  | Puhastage iminappkinnitus ja tuuleklaas alkoholiga. Kuivatage puhta, kuiva lapiga. Paigaldage iminappkinnitus, nagu lk. 3 kirjeldatud.                                                                                                    |
| Minu nüvi ei lae<br>sõidukis olles.                             | Sinu nüvi saab laadida üksnes temperatuuril 32°F kuni 113°F (0°C kuni 45°C). Juhul, kui nüvi asub otsese päikese käes või kuumas kohas, ei hakka see laadima.                                                                                                    |
| Kuidas kustutada kõiki<br>kasutajaandmeid?                      | Hoia sõrme nüvi ekraani alumises nurgas ajal, mil see sisse lülitub.<br>Hoia sõrme ekraanil, kuni ilmub teade. Puuduta andmete kustuta-<br>miseks ikooni <b>Yes</b> (jah).                                                                                                    |
| Nüvi on<br>lukus/hangunud.                                      | Kui nüvi ekraan ei reageeri puudutustele, lülitage seade välja ning see-<br>järel uuesti sisse. Kui sellest ei ole abi, tuleb nüvi lähtestada. Selleks<br>viige lülitusklahv parempoolsesse asendisse ning hoidke seal 8s. Lüli-<br>tage nüvi uuesti sisse. Nüüd peaks nüvi normaalselt funktsioneerima.                                                                      |
| Puutetundlik ekraan ei<br>reageeri puudutustele<br>korralikult. | Juhul, kui puutetundlik ekraan ei reageeri enam nõuetekohaselt,<br>kalibreerige ekraan. Selleks lülitage nüvi välja ja tagasi sisse.<br>Libistage lülitusnupp parempoolsesse asendisse (lukustamine).<br>Hoidke sõrme umbes 30 sekundit ekraanil, kuni ilmub<br>kalibreerimisekraan. Järgige ekraanile ilmuvaid juhiseid.                                                     |
| Minu aku näidik ei anna<br>õiget infot.                         | Laske akul täielikult tühjaks saada ning laadige see siis korralikult täis (ilma tsüklit katkestamata).                                                                                                    |
| Minu telefon ei saa<br>nüviga ühendust.                         | Veendu, et Sul on nüvi 710, 760 või 770.Puuduta ikoone <b>Tools</b> (töö-<br>riistad) > <b>Settings</b> (määrangud) > <b>Bluetooth</b> . Veendu, et Bluetooth<br>staatuseks on märgitud <b>Enabled</b> (sisse lülitatud).Veendu, et telefon<br>on sisse lülitatud ja nüvist vähem kui 10 meetri (33 jala) kaugusel.<br>Vt. www.garmin.com/bluetooth täiendava info saamiseks. |

| Probleem/küsimus                                                          | Lahendus/vastus                                                                                                    |
|---------------------------------------------------------------------------|----------------------------------------------------------------------------------------------------|
| Kust ma tean, e t mu<br>nüvi on USB massi-<br>mäluseadme režiimil?        | Kui nüvi on kettaseadme režiimil, ilmub seadme ekraanile pilt arvutiga<br>ühendatud nüvist. Samuti peaksite nägema arvutis uue teisaldatava<br>kettaseadme ikooni.                                                                                                    |
| Minu arvuti ei saa aru,<br>kui nüvi ühendatud on.                         | <ol> <li>Ühendage USB kaabel arvuti küljest lahti.</li> <li>Lülitage nüvi välja ja see järel uuesti sisse.</li> <li>Ühendage USB kaabel arvutiga. Nüvi läheb automaatselt<br/>kettaseadme režiimile.</li> </ol>                                                                                                    |
| Ma ei leia<br>kettaseadmete loetelust<br>eemaldatavaid<br>seadmeid.       | Juhul, kui arvutisse on sisestatud mitu erinevat kettaseadet, võib<br>Windows operatsioonisüsteemil tekkida probleeme nüvi kettale tähe<br>omistamisega. Sellises olukorras on abiks operatsioonisüsteemi Help<br>(abi) fail.                                                                                                    |
| Ma ei saa liiklusinfot.                                                   | Veendu, et oled võrgu töötsoonis. Selleks, et konkreetse piirkonna<br>kohta teavet saada, pead asuma selle teeninduspiirkonnas.<br>Veendu, et FM TMC liiklusinfo vastuvõtja on vooluvõrku ühendatud<br>(nüvi kinnitusaluse kaudu). (Liiklusinfo vastuvõtja kuulub nüvi 710,<br>750T, 760 ja 770 pakettidesse).                                                                                                    |
| Kuidas leida<br>ööbimiskohaks valitud<br>hotelli lähedusest<br>restorane? | <ol> <li>Puuduta ikoone Where to (kuhu) &gt; Near (lähikond) &gt; Different City<br/>(uus linn) ning sisesta oma puhkusepaik.</li> <li>Leia hotell ja puuduta ikooni Go (mine).</li> <li>Puuduta ikoone Menu (menüü) &gt; Where to (kuhu) &gt; Near (lähi-<br/>kond) &gt; My Destination (minu sihtkoht).</li> <li>Otsi restorani. Nimekirjas on esikohal kõige lähemal asuvad resto-<br/>ranid. Lisaks on Sul võimalik kasutada GPS simulaatorit (Tools<br/>(tööriistad) &gt; Settings (Määrangud) &gt; System (süsteem)).</li> </ol> |
| Kuidas oma autot<br>parklast leida?                                       | Puuduta ikoone Tools (tööriistad) > Settings (Määrangud) ><br>Navigation (navigatsioon) > Route Preference (eelistatud teekond)<br>> Off Road (maastikul) > OK, et lülitada nüvi maastikurežiimile.<br>Puuduta ikoone Where to (kuhu) > Favorites (lemmikud) > Last<br>Position (viimane asukoht) > Go (mine). Asu navigeerima!                                                                                                    |

## INDEKS

#### Sümbolid

2-D,3-D kaardivaated 39

#### A

Aadressid 8 Abi 27 Aja määrangud 38 Ajavöönd 38 Ajavööndid 28 Akut puudutav teave 48 Armatuurlaua kinnitusketas 49 Arvutiühendus 25 Asukoha seadistamine 8,13 Audioversioon 37 Audioväljund 2, 35-36 Audioväljund 7 Automaathäälestus 35

#### В

Bluetooth määrangud 24 Bluetooth tehnoloogia 17-21

#### D

Detailsed kaardid 40

F

Eemaldamine paigalduskohast 49 Ekraan, ekraanipilt 38 Ekraan, lukk 2, 7 Ekraan, taustavalgustuse intensiivsus 38 Ekraani lukustamine 2, 7

#### F

Failid 25-26 Failide edastamine 25-26 Failide edastamine 25-26 Failide kustutamine 26 Failide kustutamine 26 Failihaldus 25-26 FM liiklusinfo vastuvõtja 32-34 FM saatja seadistamine 35 FM saatja 35-26 FM saatja, regulatsioon 52

#### G

Garmin Lock 40, 44 Geocache 13 Go lehekülje võimalused 8 GPS kohta 50 GPS sees/väljas 37 GPS 4

#### Η

Heliraamatud 24 Helitugevus 7, 43 Hädaabi 27 Häired, lähikond 43 Häired, turvakaamera 46 Hääletu, atelfonikõne 19 Hääletu 19 Häälvalimine 39

#### Iminappkinnitus 3 Intensijvsus 38

#### J

Jalakäijana navigeerimine 14, 37 Jalgrattal navigeerimine 37 Järgmine ristmik 16 Järjehoidjad 24

#### Κ

Kaardid, kohandamine 39 Kaardid, lehitsemine 13 Kaardid, täiendavad 45 Kaardid, üksikasjalikkus 39 Kaartide lehitsemine 13 Kaartide uuendamine 45 Kaartide üksikasialikkuse reguleerimine 40 Kaitsme vahetamine 48 Kakskeelsed sõnastikud 29 Kalkulaator 30 Kasutaia and med. kustutamine 43 Kasutusviis 37 Keele valik 9, 39 Keeled 29 Kellaajad 28 Kiirusepiirangu ikoon15 Kilomeetrid 37 Kinnitusalus3 Kinnitusaluse eemaldamine 49 Klaviatuur ekraanil 9 Klaviatuur9 Klaviatuuri ülesehitus 9, 37 Kodu 9 Kodune telefoninumber 20 Koha leidmine kaardil 13 Kohtade leidmine 5 Koju helistamine 20 Konverteerimine 31 Koolide and mehaas 47 Koordinaadid 13 Kuhu 8-14 Kus ma olen 27

Kõndimisteekond 14, 37 Kõne lõpetamine 18

#### INDEKS

Kõne ootel 19 Kõnele vastamine 18 Kõnepost 18 Kõneregister 20 Kõrvaklapid 2, 54 Kõrvaklappide pistik 2, 54 Käed-vaba telefon 17-21

#### L

Lemmikud 10-11 Lemmikute kustutamine 11-13 Liiklus 32-34 Liiklusandmete tellimuse lisamine 40 Liikluse vältimine 33 Liiklusõnnetused 33 Liikumine 13 Liitium-ioonaku 48, 54 Lisad 45, 46 Lisaseadmed 45, 47 Lugude nimekiri 22 Lugude nimekiri. arvutist 23 Lugude nimekiri, koostamine 23 Lugude nimekiri. redigeerimine 23 Lugude nimekiri. salvestamine 23 Läbitavate punktide lisamine 6 Läheduses asuva koha järgi otsimine 14 58

Lähedushäire 43 Lähtestamine, maksimumkiirus 16 Lähtestamine, nüvi 44 Lähtestamine, reisi info 16 Lülitusnupp 2

#### Μ

M3U lugude nimekiri 23 Maksimaalne kiirus lähtestamine 16 Map Info nupp 40 MapSource 45 Massimälu rikkeotsing 55 Massimäluseade 25-26 Meediamängija 22-24 Menüüleht 4 Miilid 37 Mine koju lehe pakutavad võimalused 8 Mine koiu 9 Mini-USB pistik 2 MP3 muusikafailid. esitamine 22 MP3 muusikafailid. laadimine 25 Muusika 22 Mõõtmine. konverteerimine 31 My Data 28 MvGarmin i

#### Ν

Navigeerimine 6

Navigeerimine, määrangud 37 Navigeerimine, režiim 37 Nime kirjutamine 9 Nüvi hoidamine 50 Nüvi kohandamine 50 Nüvi laadimine 44, 55 Nüvi lukustamine 44

#### 0

Off-Road teekonnad 13, 14, 38 Otsing nime järgi 9 Otsing postiindeksi järgi Otsingupiirkond 14

#### Ρ

Paigaldamine armatuurlauale 49 Paigaldamine 3 Peatuse valimine 6 Pildid 27 PIN kood, Bluetooth 42 PIN kood Garmin Lock 44 POI-de kustutamine 47 Positsiooniikoon 15, 39 Praegune asukoht. salvestamine 10 Puutetundlik ekraan kalibreerimine 44, 55 Puutetundlik ekraan. määrangud 38

Puutetundlik ekraan, puhastamine 51 Päevavalguse säästmine 38 Pöörete kaupa antavad suunised19

#### Q OWF

**QWERTY** klaviatuur 37

#### R

Registreerimine 51 Reisi andmed, lähtestamine 16 Reisiinfo lehekülg 16 Reisilogi 39 Rikkeotsing 55

#### S

Salvestamine, leitud kohad 8, 11 Salvestamine, praegune asukoht 10, 13, 27 Salvestatud kohtade (lemmikud) järgi otsimine 11 Satelliitsignaal 4, 50 Satelliitsignaali püüdmine 4 SaversGuide 46 SD kaardi ava 2 SD kaart 25, 54 Seadistused 37-43 Seadistuste taastamine 43 Seadme abifunktsioon 27

nüvi 700Series omaniku käsiraamat

Seadme ID 37 Sissetulev kõne 18 SMS 21 Suumimine 13 Sõiduki ikoon 15, 39 Sõiduki kõlarid 35 Sõidusuunised 16 Sõnade tõlkimine 39 Sünkroniseerimine mobiiliga 17, 18 Süsteemi määrangud 27

#### Т

Tabloo määrangud 38 Tarkvara uuendamine 45 Tarkyara versioon 37 Tarkvara litsentsileping 53 Tarkvarauuendused 45 Taustavärvus 38 Teekondade kustutamine 13 Teekonnad, 12-14 Teekonnad, eelistused 37 Teekonnad importimine 26 Teekonnad, järgimine 6 Teekonnad, maastikul 38 Teekonnad, peatumine 7 Teekonnad, režiim 37 Teekonnad. simulatsioon 37 Telefoniraamat19

Tehnilised and med 54 Tekstide keeled 39 Tekstisõnumid 21 Telefoni eemaldamine 42 Telefoniga sünkroniseerimine 17, 42 Toetatavad failitüübid 25 Toetatavad failitüübid 25 TourGuide reisijuht 43.47 Track Up 39 Travel Guide reisijuht 46 Turvakaamera andmehaas 46 Turvaline režiim 40 Turvapaik 44 Turvaseadistused 40 Tähemärgid 9 Tähtede kustutamine 9 Täiendavad kaardid 45 Täiendavad POI-d 47 Tänavanimede esitamine 39 Tööriistad 27-31

#### U

USB 25 Uuendamine 45

#### ۷

Vaade 39 Valuuta konverteerimine 31 Vargusvastane funktsioon 40, 44 Vastavusdeklaratsioon 51 WebUpdater 45 Versioon 40 Viimane asukoht 11, 56 Viimaste leidude kustutamine 10 Viimaste valikute järgi otsimine 10 Viimati leitud asukohad 10 Väliastamine 26 Vältimine, liiklus 34 Vältimine, teetüübid 38 Vältimine, vargus 51

#### Õ

Õigusalane teatis, FM saatja 52

#### Ü

Ühikute teisendamine 31 Ühikute teisendamine 31 Ümbersõit 7 Käesolev nüvi 700 seeria seadmete eestikeelne käsiraamat (number firma Garmin varuosade loendis 190-00859-00, variant D) on mõeldud seadme kasutamise hõlbustamiseks. Vajadusel kasutage nüvi 700 seeria kasutamisega tutvumiseks ingliskeelse käsiraamatu kõige viimast versiooni.

GARMIN EI VÕTA ENDALE VASTUTUST KÄESOLEVA EESTIKEELSE KÄSIRAAMATU TÄPSUSE EEST NING ÜTLEB LAHTI SELLE KASUTAMISEGA KAASNEVATEST TAGAJÄRGEDEST.

> Uusimate tarkvararakenduste leidmiseks (kaardid välja arvatud) külastage firma Garmin kodulehekülge aadressil www.garmin.com.

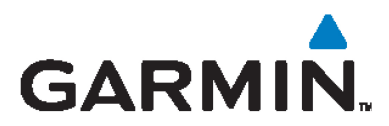

© 2007 Garmin Ltd. või selle esindused

Garmin International, Inc. 1200 East 151st Street, Olathe, Kansas 66062, USA

Garmin (Europe) Ltd. Liberty House, Hounsdown Business Park, Southampton, Hampshire, SO40 9RB UK

> Garmin Corporation No. 68, Jangshu 2nd Road, Shijr, Taipei County, Taiwan

> > www.garmin.com